# Dépannage des problèmes Wired Dot1x dans ISE 3.2 et Windows

### Table des matières

| Introduction          |  |
|-----------------------|--|
| Conditions préalables |  |
| Exigences             |  |
| Composants utilisés   |  |
| Configurer            |  |
| Diagramme du réseau   |  |

## Introduction

Ce document décrit comment configurer une authentification PEAP 802.1X de base pour Identity Services Engine (ISE) 3.2 et le demandeur natif Windows.

### Conditions préalables

### Exigences

Cisco vous recommande de prendre connaissance des rubriques suivantes :

- PEAP (Protected Extensible Authentication Protocol)
- PEAP 802.1x

### Composants utilisés

Les informations contenues dans ce document sont basées sur les versions de matériel et de logiciel suivantes :

- Version de Cisco Identity Services Engine (ISE)
- Logiciel Cisco IOS® XE C117, version 17.12.02
- Ordinateur portable utilisant Windows 10

The information in this document was created from the devices in a specific lab environment. All of the devices used in this document started with a cleared (default) configuration. Si votre réseau est en ligne, assurez-vous de bien comprendre l'incidence possible des commandes.

# Configurer

Diagramme du réseau

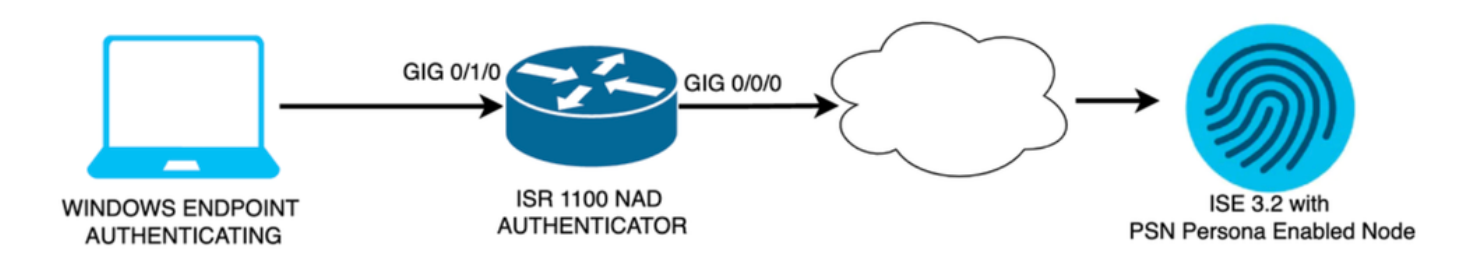

Diagramme du réseau

### Configurations

Procédez comme suit pour configurer :

- Étape 1. configuration du routeur ISR 1100
- Étape 2. Configurez Identity Service Engine 3.2.
- Étape 3. Configurez le demandeur natif Windows.
- Étape 1. Configuration du routeur ISR 1100

Cette section explique la configuration de base qu'au moins le NAD doit avoir pour que dot1x fonctionne.

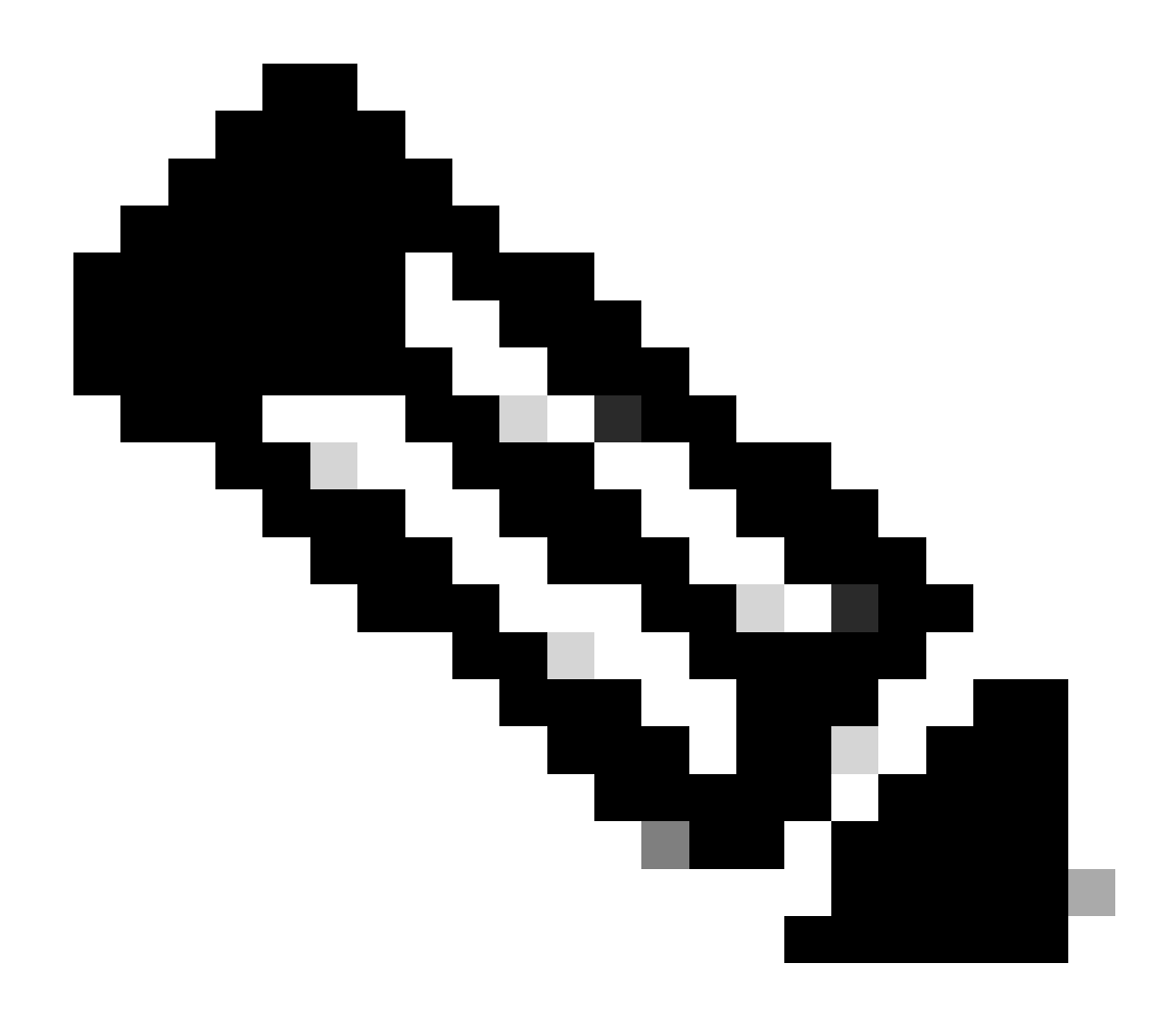

Remarque : pour un déploiement ISE multinoeud, configurez l'adresse IP du noeud sur lequel le personnage PSN est activé. Vous pouvez l'activer si vous accédez à ISE dans l'onglet Administration > System > Deployment.

```
aaa new-model
aaa session-id common
!
aaa authentication dot1x default group ISE-CLUSTER
aaa authorization network default group ISE-CLUSTER
aaa accounting system default start-stop group ISE-CLUSTER
aaa accounting dot1x default start-stop group ISE-CLUSTER
ļ
aaa server radius dynamic-author
client A.B.C.D server-key <Your shared secret>
l
ļ
radius server ISE-PSN-1
address ipv4 A.B.C.D auth-port 1645 acct-port 1646
 timeout 15
key <Your shared secret>
```

```
!
!
aaa group server radius ISE-CLUSTER
server name ISE-PSN-1
!
interface GigabitEthernet0/1/0
description "Endpoint that supports dot1x"
switchport access vlan 15
switchport mode access
authentication host-mode multi-auth
authentication order dot1x mab
authentication priority dot1x mab
authentication port-control auto
dot1x pae authenticator
spanning-tree portfast
```

Étape 2. Configurez Identity Service Engine 3.2.

2. a. Configurez et ajoutez le périphérique réseau à utiliser pour l'authentification.

Ajoutez la section Network Device to ISE Network Devices.

Cliquez sur le bouton Add pour démarrer.

| Net    | work  | Devices   |           |            |                |            |
|--------|-------|-----------|-----------|------------|----------------|------------|
|        |       |           |           |            |                | Selected 0 |
| 🖉 Edit | + Add | Duplicate | Import لي | 🛧 Export 🗸 | 🔒 Generate PAC | 前 Delete 🗸 |
|        | Name  | ∧ IP/Mask | Profile N | ame        | Location       | Туре       |

Périphériques réseau ISE

Entrez les valeurs, attribuez un nom au NAD que vous créez et ajoutez également l'adresse IP que le périphérique réseau utilise pour contacter ISE.

| <b>≡ Cisco</b> ISE                                            | Admi                                                                             | inistration · Network Reso    | urces                          | 🛕 Evaluation Mode 29 Days 📿 🧑 🕫 |
|---------------------------------------------------------------|----------------------------------------------------------------------------------|-------------------------------|--------------------------------|---------------------------------|
| Network Devices                                               | Network Device Groups                                                            | Network Device Profiles       | External RADIUS Servers        | More $\vee$                     |
| Network Devices<br>Default Device<br>Device Security Settings | Network Devices List<br>Network Devic<br>Name<br>Description                     | e > ISR1100<br>ces<br>ISR1100 |                                |                                 |
|                                                               | < IP Address IP Address Device Profile Model Name Software Versio Network Davice | * IP : A.B.C.D Cisco n Group  | / <u>32</u> ♥<br>①<br><br><br> |                                 |

Sur cette même page, faites défiler vers le bas pour rechercher les paramètres d'authentification Radius. Comme l'illustre l'image suivante.

Ajoutez le secret partagé que vous avez utilisé dans votre configuration NAD.

| <u>~</u> ~ | <ul> <li>RADIUS Auth</li> </ul> | entication Settin | ıgs  |                |
|------------|---------------------------------|-------------------|------|----------------|
|            | RADIUS UDP Set                  | tings             |      |                |
| l          | Protocol                        | RADIUS            |      |                |
| :          | Shared Secret                   |                   |      | Show           |
| (          | Use Second Sha                  | ared Secret 🕠     |      |                |
|            | Se<br>Se                        | econd Shared      | Show |                |
|            | CoA Port                        | 1700              |      | Set To Default |

Configuration RADIUS

Enregistrez les modifications.

Page Network Device Creation

2. b. Configurez l'identité utilisée pour authentifier le point de terminaison.

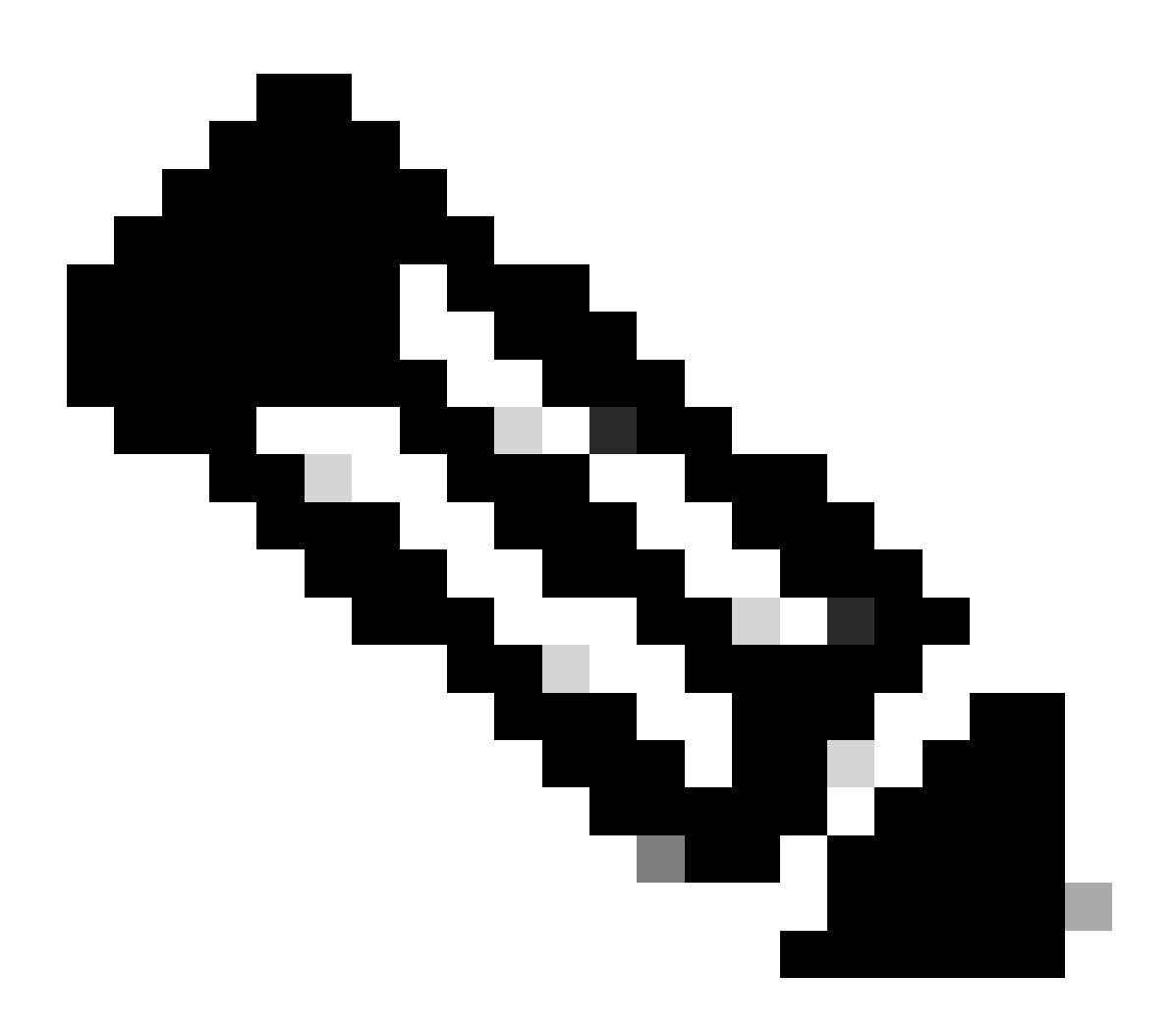

Remarque : l'objectif de ce guide de configuration est d'utiliser une authentification locale ISE simple.

Accédez à l'onglet Administration > Gestion des identités > Groupes. Créez le groupe et l'identité, le groupe créé pour cette démonstration est iseUsers.

| ≡   | Cisco ISI      |                     | Administr      | Administration - Identity Management |          |        |  |  |  |  |  |  |
|-----|----------------|---------------------|----------------|--------------------------------------|----------|--------|--|--|--|--|--|--|
| lde | ntities Gro    | oups External Id    | entity Sources | Identity Source Sequences            | Settings |        |  |  |  |  |  |  |
|     | dentity Groups |                     |                | ups > New User Identity Group        |          |        |  |  |  |  |  |  |
|     | EQ             |                     | Identity Grou  | up                                   |          |        |  |  |  |  |  |  |
|     | < 🖺            | int Identity Groups | * Name         | iseUsers                             |          |        |  |  |  |  |  |  |
|     | > 🗀 User I     | dentity Groups      | Description    |                                      |          |        |  |  |  |  |  |  |
|     |                |                     |                |                                      | Submit   | Cancel |  |  |  |  |  |  |

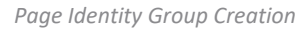

Cliquez sur le bouton Envoyer.

Accédez ensuite à Administration > Identity Management > Identity tab.

Cliquez sur Ajouter.

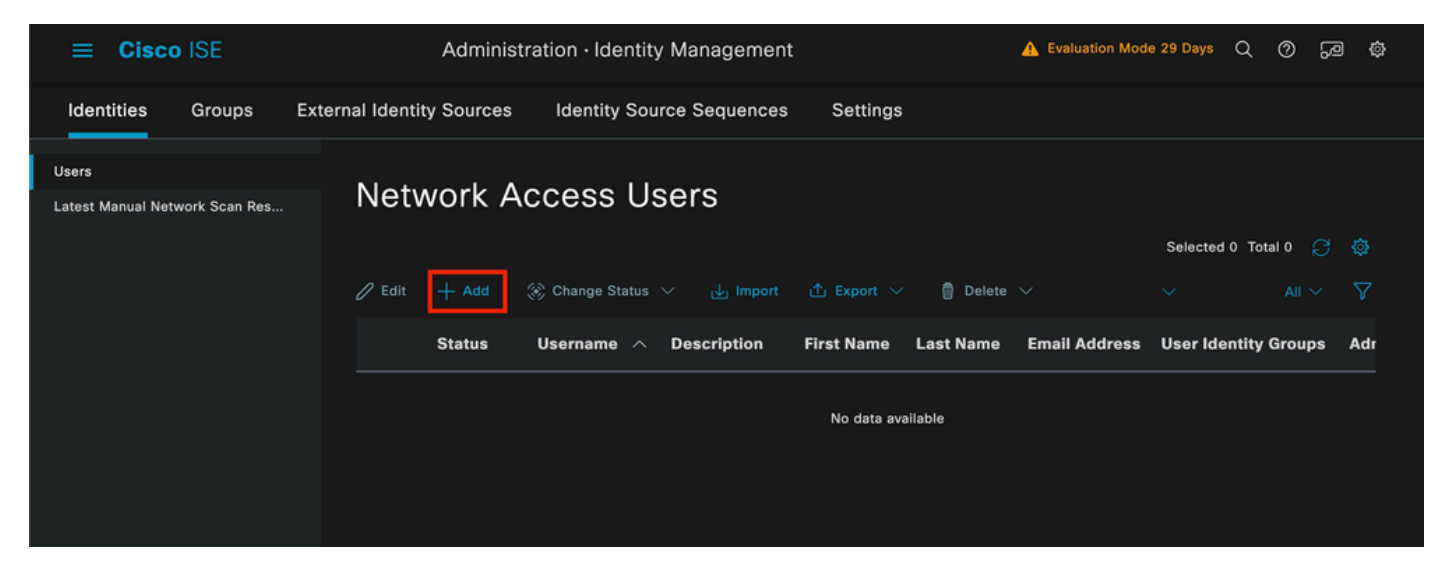

Page Création d'utilisateur

Dans les champs obligatoires, commencez par le nom de l'utilisateur. Le nom d'utilisateur iseiscool est utilisé dans cet exemple.

| Network Access Users List > | > New Network Access User |  |
|-----------------------------|---------------------------|--|
| $^{\vee}$ Network Access    | s User                    |  |
| * Username                  | iseiscool                 |  |
| Status                      | Enabled                   |  |
| Account Name Alias          |                           |  |
| Email                       |                           |  |

Nom attribué au nom d'utilisateur

L'étape suivante consiste à attribuer un mot de passe au nom d'utilisateur créé. VainillaISE97 est utilisé dans cette démonstration.

| ✓ Passwords                            |                  |   |                  |                   |  |
|----------------------------------------|------------------|---|------------------|-------------------|--|
| Password Type:                         | Internal Users V |   |                  |                   |  |
| Password Lifetime:                     | :                |   |                  |                   |  |
| • With Expiration<br>Password will exp | Dire in 60 days  |   |                  |                   |  |
| O Never Expires                        |                  |   |                  |                   |  |
|                                        |                  |   |                  |                   |  |
|                                        | Password         | R | e-Enter Password |                   |  |
| * Login Password                       |                  |   |                  | Generate Password |  |
| Enable Password                        |                  |   |                  | Generate Password |  |
|                                        |                  |   |                  |                   |  |

Création de mot de passe

### Affectez l'utilisateur au groupe iseUsers.

| $^{\vee}$ Use | r Groups |   |   |
|---------------|----------|---|---|
| Ë             | iseUsers | ~ | ۱ |

Attribution du groupe d'utilisateurs

#### 2. c. Configurer l'ensemble de stratégies

Accédez au menu ISE > Policy > Policy Sets.

Le jeu de stratégies par défaut peut être utilisé. Cependant, dans cet exemple, un jeu de stratégies est créé et il est appelé Wired. La classification et la différenciation des ensembles de stratégies facilitent le dépannage,

Si l'icône Ajouter ou Plus n'est pas visible, vous pouvez cliquer sur l'icône d'engrenage de n'importe quel jeu de stratégies. Sélectionnez l'icône d'engrenage, puis Insérer une nouvelle ligne au-dessus.

| 0 | Default | Default policy set | Default Network Access | 0 +       |         | ŝ     | > |
|---|---------|--------------------|------------------------|-----------|---------|-------|---|
|   |         |                    |                        | Insert ne | w row a | above |   |
|   |         |                    |                        |           |         |       |   |

Création de politiques

La condition configurée dans cet exemple est Wired 8021x qui est une condition préconfigurée dans les nouveaux déploiements ISE. Faites-le glisser, puis cliquez sur Utiliser.

| Conditions Studio                         |                 |                    |
|-------------------------------------------|-----------------|--------------------|
| Library                                   | Editor          |                    |
| Search by Name                            | E Wired_802.1X  | 8                  |
| ♥₽₽₩₽₽₽₽₽₽₽₽₽₽₽₽₽₽₽₽₽₽₽₽₽₽₽₽₽₽₽₽₽₽₽₽₽₽    | Set to 'Is not' | Duplicate     Edit |
| 🗄 🗐 5G 🕕 🕕                                | NEW AND OR      |                    |
| Catalyst_Switch_Local_Web_A Uthentication |                 |                    |
| ∷ E Switch_Local_Web_Authentica<br>tion   |                 |                    |
| 🗄 📄 Switch_Web_Authentication             |                 |                    |
| # E Wired_802.1X                          |                 |                    |
| : E Wired_MAB                             |                 |                    |
| : 🗐 Wireless 802.1X                       |                 |                    |
|                                           | Close           | Use                |

Studio de condition

Enfin, sélectionnez Default Network Access service de protocoles autorisés préconfigurés.

| ≡ Cisco I   | Cisco ISE Policy · Policy |                    |              | 🛕 Evalu                    | ation Mode 29 | ) Days | Q Ø     | 20 ¢ | Þ |
|-------------|---------------------------|--------------------|--------------|----------------------------|---------------|--------|---------|------|---|
| Policy Sets |                           |                    |              | Reset                      | Policyset Hi  |        |         | Save |   |
| 🕂 Status    | Policy Set Name           | Description        | Conditions   | Allowed Protocols / Server | Sequence      | Hits   | Actions | View |   |
| Q Search    |                           |                    |              |                            |               |        |         |      |   |
| 0           | Wired                     |                    | Wired_802.1X | Default Network Access     | ∞ ~+          |        | ŝ       | >    |   |
| 0           | Default                   | Default policy set |              | Default Network Access     |               |        | ŝ       | >    |   |
|             |                           |                    |              |                            |               |        |         |      |   |
|             |                           |                    |              |                            |               | Reset  |         | Save |   |

Vue Jeu de stratégies

Cliquez sur Save.

2. d. Configurez les stratégies d'authentification et d'autorisation.

Cliquez sur la flèche située à droite de l'ensemble de stratégies que vous venez de créer.

|  | 0 | Wired | = | Wired_802.1X | Default Network Access |  |  |  | ŝ | > |
|--|---|-------|---|--------------|------------------------|--|--|--|---|---|
|--|---|-------|---|--------------|------------------------|--|--|--|---|---|

Ensemble de stratégies câblées

Développer la stratégie d'authentification

Cliquez sur l'icône +.

| $\vee$ Authentication | n Policy (1) |            |   |                      |      |         |
|-----------------------|--------------|------------|---|----------------------|------|---------|
| 🕂 Status              | Rule Name    | Conditions |   | Use                  | Hits | Actions |
| Q Search              |              |            |   |                      |      |         |
|                       |              |            | + |                      |      |         |
|                       |              |            |   | All_User_ID_Stores / |      |         |
| 0                     | Default      |            |   | > Options            |      | ŝ       |
|                       |              |            |   |                      |      |         |

Ajouter une stratégie d'authentification

Attribuez un nom à la stratégie d'authentification. Dans cet exemple, l'authentification interne est utilisée.

Cliquez sur l'icône + dans la colonne conditions pour cette nouvelle stratégie d'authentification.

La condition préconfigurée Wired Dot1x ISE est fournie avec peut être utilisée.

Enfin, dans la colonne Use, sélectionnez Internal Users dans la liste déroulante.

| Authenticatio | on Policy (1)           |                |                             |     |              |
|---------------|-------------------------|----------------|-----------------------------|-----|--------------|
| 🕂 Status      | Rule Name               | Conditions     | Use                         | ٢   | lits Actions |
| Q Search      |                         |                |                             |     |              |
|               |                         |                | Internal Users              | ∞ ~ |              |
|               |                         |                | ✓ Options                   |     |              |
|               |                         |                | If Auth fail<br>REJECT      |     | ~            |
| Ŭ             | Internal Authentication | - Wirea_802.1X | If User not found<br>REJECT |     | şçş          |
|               |                         |                | If Process fail<br>DROP     |     |              |
|               |                         |                |                             |     |              |

Stratégie d'authentification

#### Politique d'autorisation

La section Politique d'autorisation se trouve au bas de la page. Développez-le et cliquez sur l'icône +.

| ≡ | Ci    | sco IS    | E                          | Policy · I | Policy Sets | A Evaluation Mode 29 Days   | Q   | @ F     | ) © |
|---|-------|-----------|----------------------------|------------|-------------|-----------------------------|-----|---------|-----|
|   |       |           |                            |            |             | <ul> <li>Options</li> </ul> |     |         |     |
|   |       |           |                            |            |             |                             |     |         |     |
|   | Autho | orization | Policy - Local Exceptions  |            |             |                             |     |         |     |
|   | Autho | orization | Policy - Global Exceptions |            |             |                             |     |         |     |
| ~ | Autho | orization | Policy (1)                 |            |             |                             |     |         |     |
|   |       |           |                            |            | Results     |                             |     |         |     |
|   |       | Status    | Rule Name                  | Conditions | Profiles    | Security Groups             | Hit | s Actio | ns  |
|   | Q     |           |                            |            |             |                             |     |         |     |
|   |       |           |                            |            | +           |                             |     |         |     |
|   |       | 0         | Default                    |            | DenyAccess  | Select from list 🥒 +        |     | ŝ       |     |
|   |       |           |                            |            |             |                             |     |         |     |
|   |       |           |                            |            |             |                             |     |         |     |
|   |       |           |                            |            |             | Reset                       |     | Sav     | e   |

Politique d'autorisation

Attribuez un nom à la stratégie d'autorisation que vous venez d'ajouter, dans cet exemple de configuration, le nom Internal ISE Users est utilisé.

Pour créer une condition pour cette stratégie d'autorisation, cliquez sur l'icône + dans la colonne Conditions.

L'utilisateur précédemment créé fait partie du groupe IseUsers.

Une fois dans l'éditeur, cliquez sur la section Cliquez pour ajouter un attribut.

Sélectionnez l'icône Groupe d'identités.

Dans le dictionnaire, sélectionnez le dictionnaire InternalUser fourni avec l'attribut Identity Group.

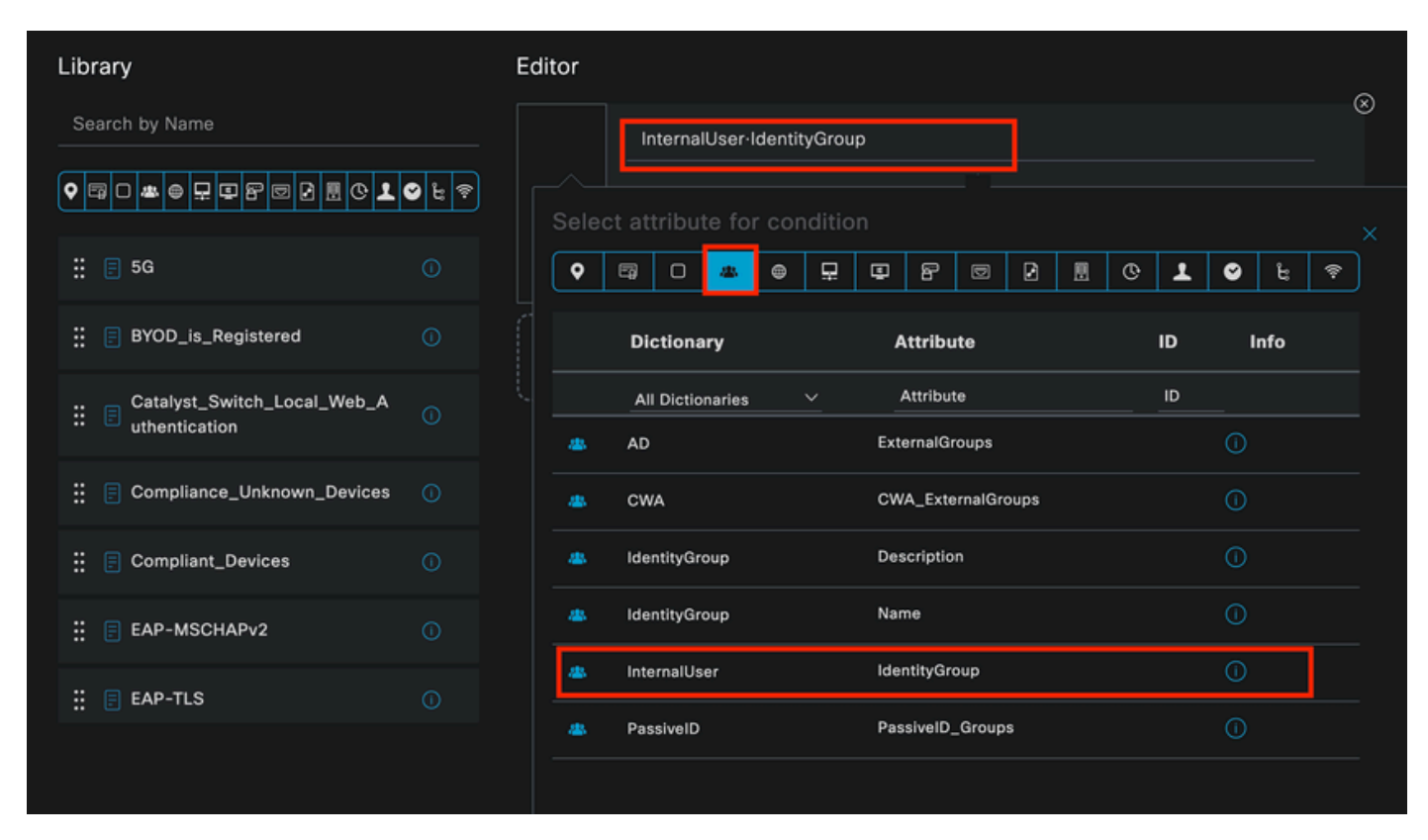

Studio de condition pour la stratégie d'autorisation

Sélectionnez l'opérateur Est égal à.

Dans la liste déroulante User Identity Groups, sélectionnez le groupe IseUsers.

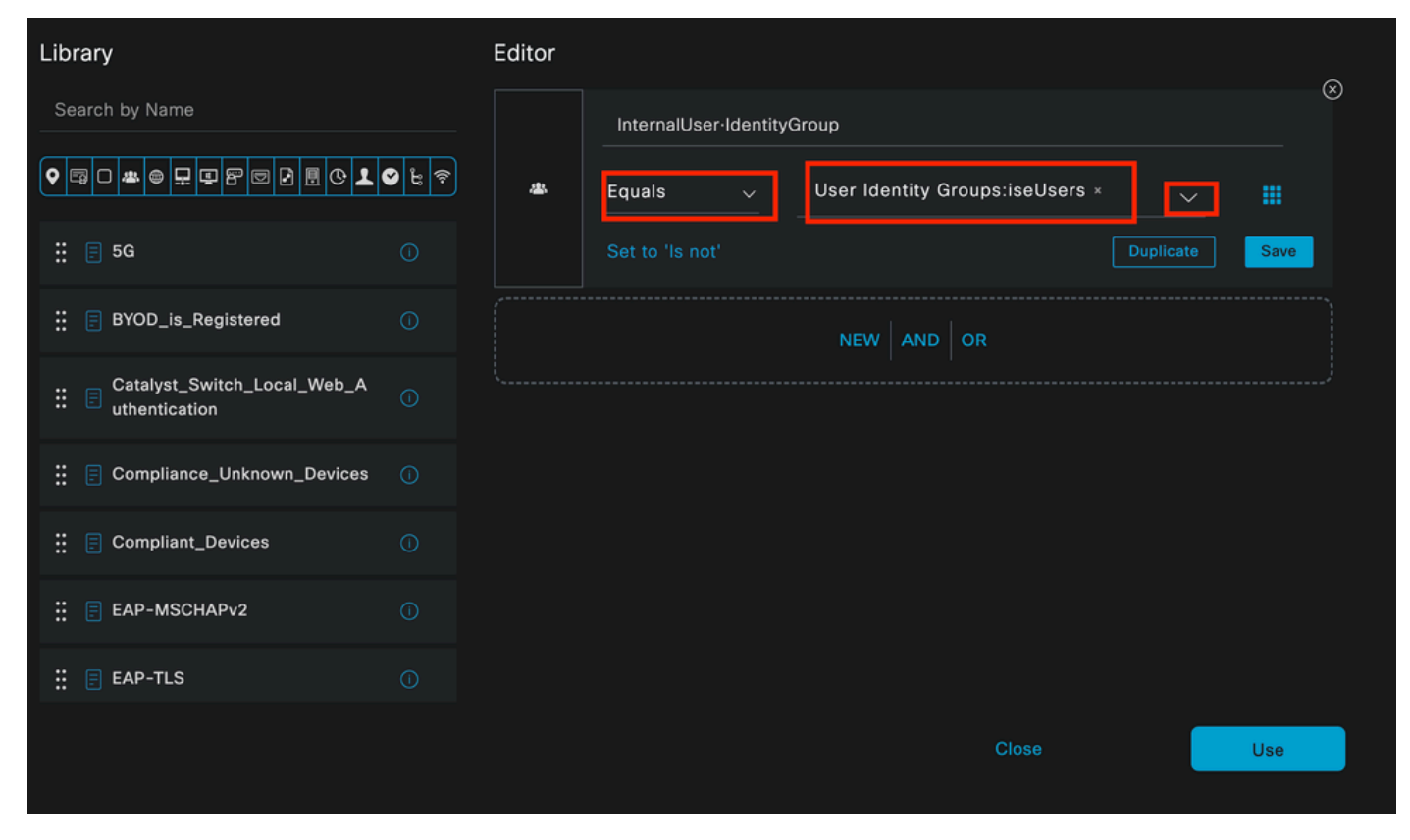

Condition de la stratégie d'autorisation terminée

Cliquez sur Utiliser.

Enfin, sélectionnez le profil d'autorisation de résultat qui reçoit la partie authentifications de ce groupe d'identités.

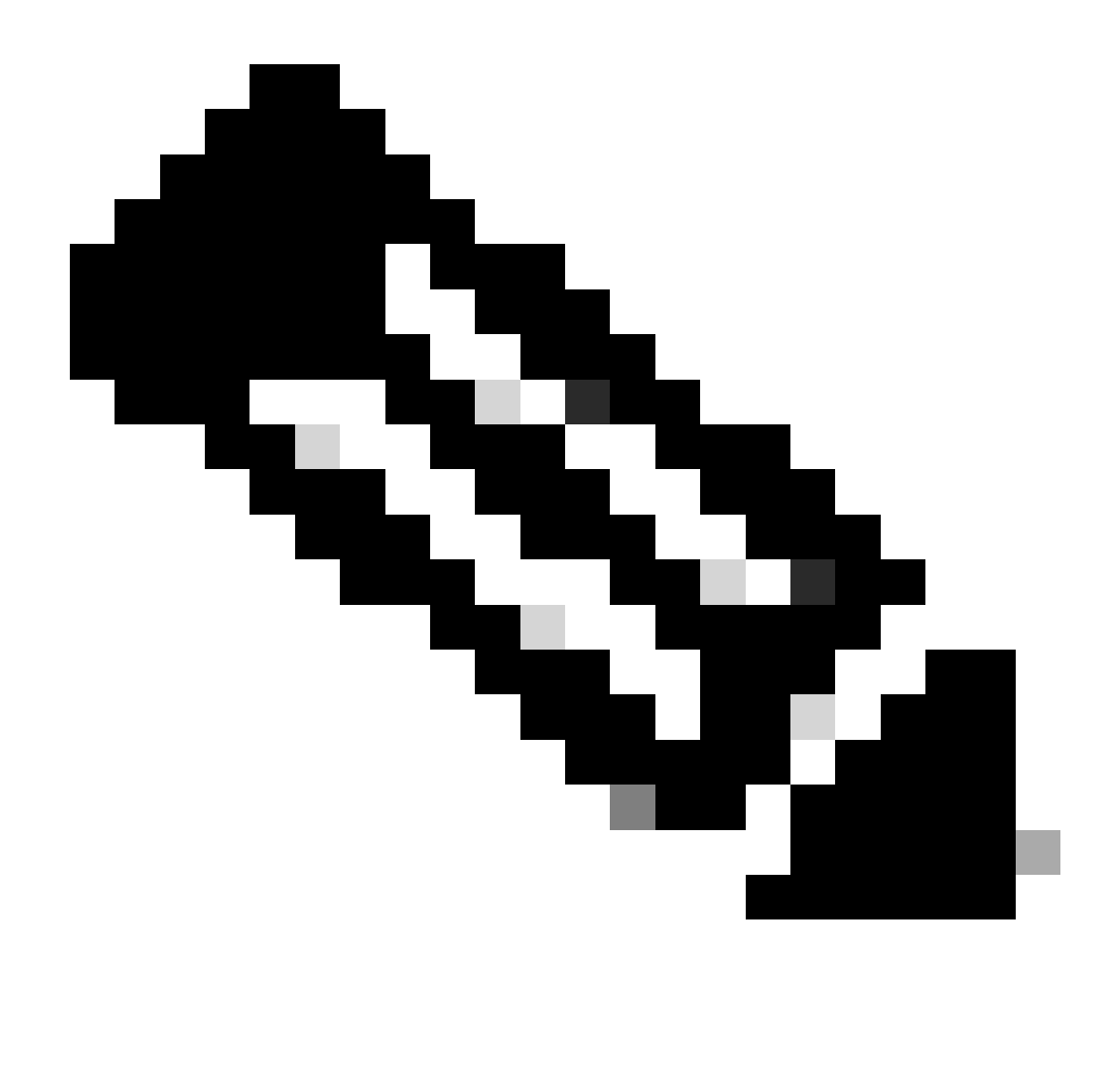

Remarque : notez que les authentifications arrivant sur ISE et accédant à cet ensemble de stratégies Wired Dot1x qui ne font pas partie des utilisateurs ISEUsers du groupe d'identité des utilisateurs, accèdent maintenant à la stratégie d'autorisation par défaut. Le résultat du profil est DenyAccess.

ISE est préconfiguré avec le profil Permit Access. Sélectionnez-le.

| $\sim$ Auth | orization | Policy (1)         |   |                                                                       |                |            |                  |       |      |         |
|-------------|-----------|--------------------|---|-----------------------------------------------------------------------|----------------|------------|------------------|-------|------|---------|
|             |           |                    |   |                                                                       | Results        | Results    |                  |       |      |         |
| ÷           | Status    | Rule Name          |   | Conditions                                                            | Profiles       | \$         | Security Groups  |       | Hits | Actions |
| Q           |           |                    |   |                                                                       |                |            |                  |       |      |         |
|             | 0         | Internal ISE Users | æ | InternalUser-IdentityGroup<br>EQUALS User Identity<br>Groups:iseUsers | PermitAccess × | <u>~</u> + | Select from list |       |      | ŝ       |
|             | 0         | Default            |   |                                                                       | DenyAccess     |            | Select from list |       |      | ŝ       |
|             |           |                    |   |                                                                       |                |            |                  |       |      |         |
|             |           |                    |   |                                                                       |                |            |                  | Reset |      | Save    |
|             |           |                    |   |                                                                       |                |            |                  | Reser |      | Gave    |

Stratégie d'autorisation terminée

Cliquez sur Save.

La configuration d'ISE est terminée.

Étape 3. Configuration du demandeur natif Windows

3. a. Activez Wired dot1x sous Windows.

Dans la barre de recherche Windows, ouvrez Services.

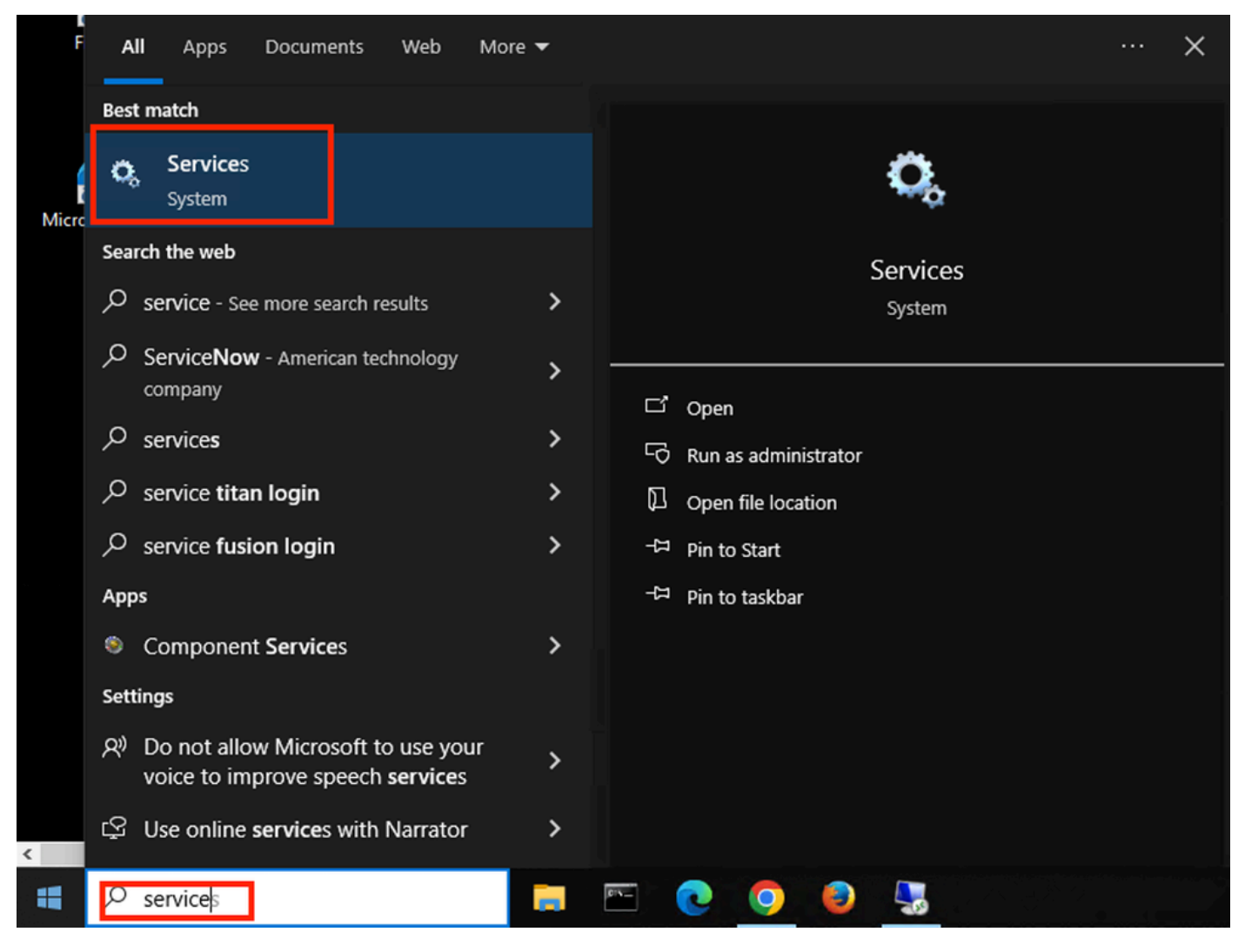

Barre de recherche Windows

Au bas de la liste des services, localisez Wired Autoconfig.

Cliquez avec le bouton droit sur Wired AutoConfig et sélectionnez Propriétés.

# Wired AutoConfig Properties (Local Computer)

| General Log On                     | Recovery Dependencies                                                                           |  |  |  |  |  |  |  |  |
|------------------------------------|-------------------------------------------------------------------------------------------------|--|--|--|--|--|--|--|--|
| Service name:<br>Display name:     | dot3svc<br>Wired AutoConfig                                                                     |  |  |  |  |  |  |  |  |
| Description:                       | responsible for performing IEEE 802.1X<br>authentication on Ethemet interfaces. If your current |  |  |  |  |  |  |  |  |
| Path to executabl<br>C:\WINDOWS\sy | e:<br>/stem32\svchost.exe                                                                       |  |  |  |  |  |  |  |  |
| Startup type:                      | Manual ~                                                                                        |  |  |  |  |  |  |  |  |
|                                    |                                                                                                 |  |  |  |  |  |  |  |  |
| Service status:<br>Start           | Stopped Pause Resume                                                                            |  |  |  |  |  |  |  |  |
| You can specify the from here.     | he start parameters that apply when you start the service                                       |  |  |  |  |  |  |  |  |
| Start parameters:                  |                                                                                                 |  |  |  |  |  |  |  |  |
|                                    | OK Cancel Apply                                                                                 |  |  |  |  |  |  |  |  |

Fenêtre Propriétés

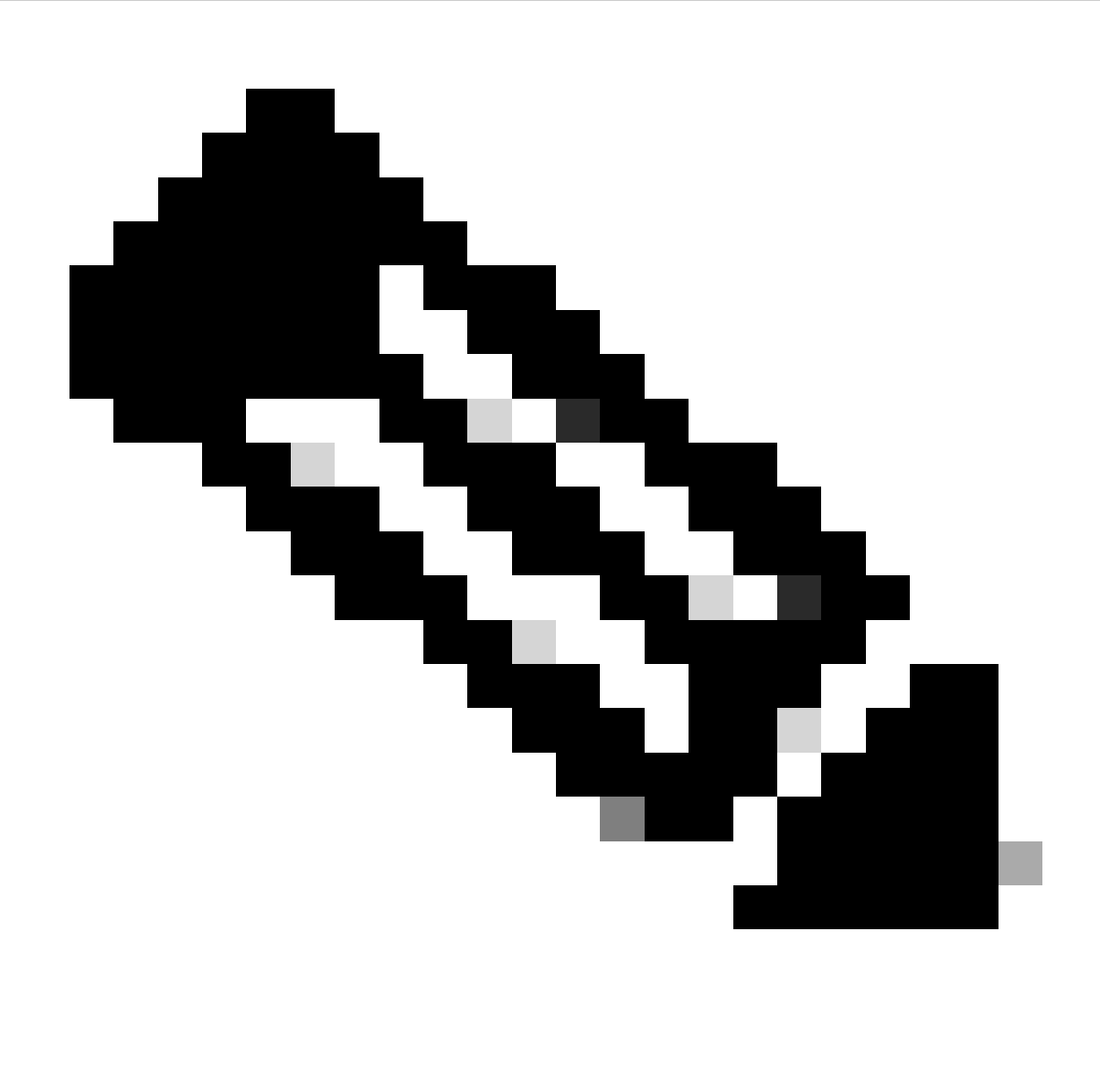

Remarque : le service de configuration automatique câblée (DOT3SVC) est chargé d'effectuer l'authentification IEEE 802.1X sur les interfaces Ethernet.

Le type de démarrage Manuel est sélectionné.

Puisque l'état du service est Arrêté. Cliquez sur Démarrer.

## Service Control

### Windows is attempting to start the following service on Local Computer...

### Wired AutoConfig

Close

Contrôle des services

Cliquez ensuite sur OK.

Le service s'exécute ensuite.

| 🥋 Windows Update                           | Enables the  | Running | Manual (Trig | Local Syste   |
|--------------------------------------------|--------------|---------|--------------|---------------|
| 🥋 Windows Update Medic Service             | Enables rem  |         | Manual       | Local Syste   |
| 🥋 WinHTTP Web Proxy Auto-Discovery Service | WinHTTP i    | Running | Manual       | Local Service |
| 🎇 Wired AutoConfig                         | The Wired A  | Running | Manual       | Local Syste   |
| 🖏 WLAN AutoConfig                          | The WLANS    |         | Manual       | Local Syste   |
| WMI Performance Adapter                    | Provides pe  |         | Manual       | Local Syste   |
| 🖏 Work Folders                             | This service |         | Manual       | Local Service |

Service de configuration automatique filaire

3. b. Configurez l'interface de l'ordinateur portable Windows connectée à l'authentificateur NAD (ISR 1100).

Dans la barre des tâches, localisez le coin droit, puis utilisez l'icône de l'ordinateur.

Double-cliquez sur l'icône de l'ordinateur.

Sélectionnez Ouvrir les paramètres réseau et Internet.

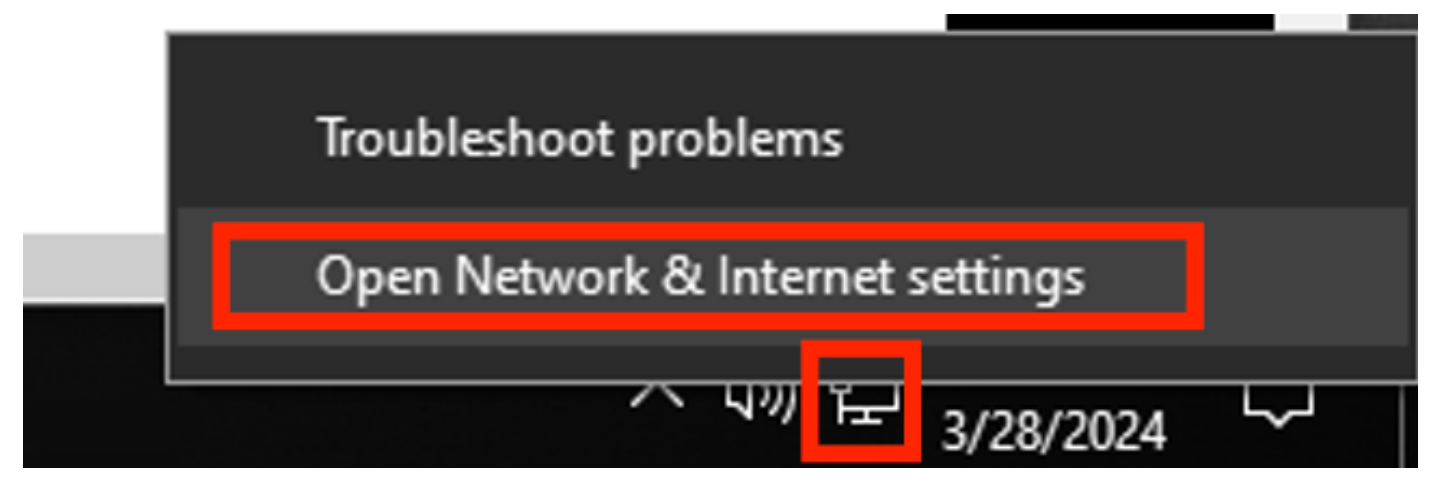

Barre des tâches Windows

Une fois la fenêtre Connexions réseau ouverte, cliquez avec le bouton droit de la souris sur l'interface Ethernet connectée à l'ISR Gig 0/1/0. Cliquez sur l'option Propriétés.

Cliquez sur l'onglet Authentification.

| Ethernet Properties                                     | ×     |  |  |  |  |  |  |  |  |
|---------------------------------------------------------|-------|--|--|--|--|--|--|--|--|
| Networking Authentication Sharing                       |       |  |  |  |  |  |  |  |  |
| Connect using:                                          |       |  |  |  |  |  |  |  |  |
| Intel(R) Ethemet Connection (4) I219-LM                 |       |  |  |  |  |  |  |  |  |
| <u>C</u> onfigure.                                      |       |  |  |  |  |  |  |  |  |
| This connection uses the following items:               |       |  |  |  |  |  |  |  |  |
| Client for Microsoft Networks                           | ^     |  |  |  |  |  |  |  |  |
| File and Printer Sharing for Microsoft Networks         |       |  |  |  |  |  |  |  |  |
| QoS Packet Scheduler                                    |       |  |  |  |  |  |  |  |  |
| Internet Protocol Version 4 (TCP/IPv4)                  |       |  |  |  |  |  |  |  |  |
| Microsoft Network Adapter Multiplexor Protocol          |       |  |  |  |  |  |  |  |  |
| Microsoft LLDP Protocol Univer                          |       |  |  |  |  |  |  |  |  |
| <                                                       | Ť     |  |  |  |  |  |  |  |  |
|                                                         |       |  |  |  |  |  |  |  |  |
| Install Uninstall Properties                            |       |  |  |  |  |  |  |  |  |
| Description                                             |       |  |  |  |  |  |  |  |  |
| Allows your computer to access resources on a Microsoft |       |  |  |  |  |  |  |  |  |
| Helwork.                                                |       |  |  |  |  |  |  |  |  |
|                                                         | _     |  |  |  |  |  |  |  |  |
|                                                         |       |  |  |  |  |  |  |  |  |
|                                                         |       |  |  |  |  |  |  |  |  |
|                                                         | maal  |  |  |  |  |  |  |  |  |
|                                                         | ancer |  |  |  |  |  |  |  |  |

Propriétés Ethernet d'interface

Cochez la case Enable IEEE 802.1X authentication.

| Ethernet Properties                                                                     | Х |
|-----------------------------------------------------------------------------------------|---|
| Networking Authentication Sharing                                                       |   |
|                                                                                         |   |
| Select this option to provide authenticated network access for<br>this Ethemet adapter. |   |
| Enable IEEE 802.1X authentication                                                       |   |
| Choose a network authentication method:                                                 |   |
| Microsoft: Protected EAP (PEAP) ~ Settings                                              |   |
| Remember my credentials for this connection each time I'm logged on                     |   |
| Fallback to unauthorized network access                                                 |   |
| Additional Settings                                                                     |   |
|                                                                                         |   |
|                                                                                         |   |
|                                                                                         |   |
| OK Cance                                                                                |   |

Authentification Propriétés Ethernet

Sélectionnez Protected EAP (PEAP).

Désactivez l'option Mémoriser mes informations d'identification pour cette connexion chaque fois que je suis connecté.

Cliquez sur Paramètres.

### Protected EAP Properties

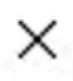

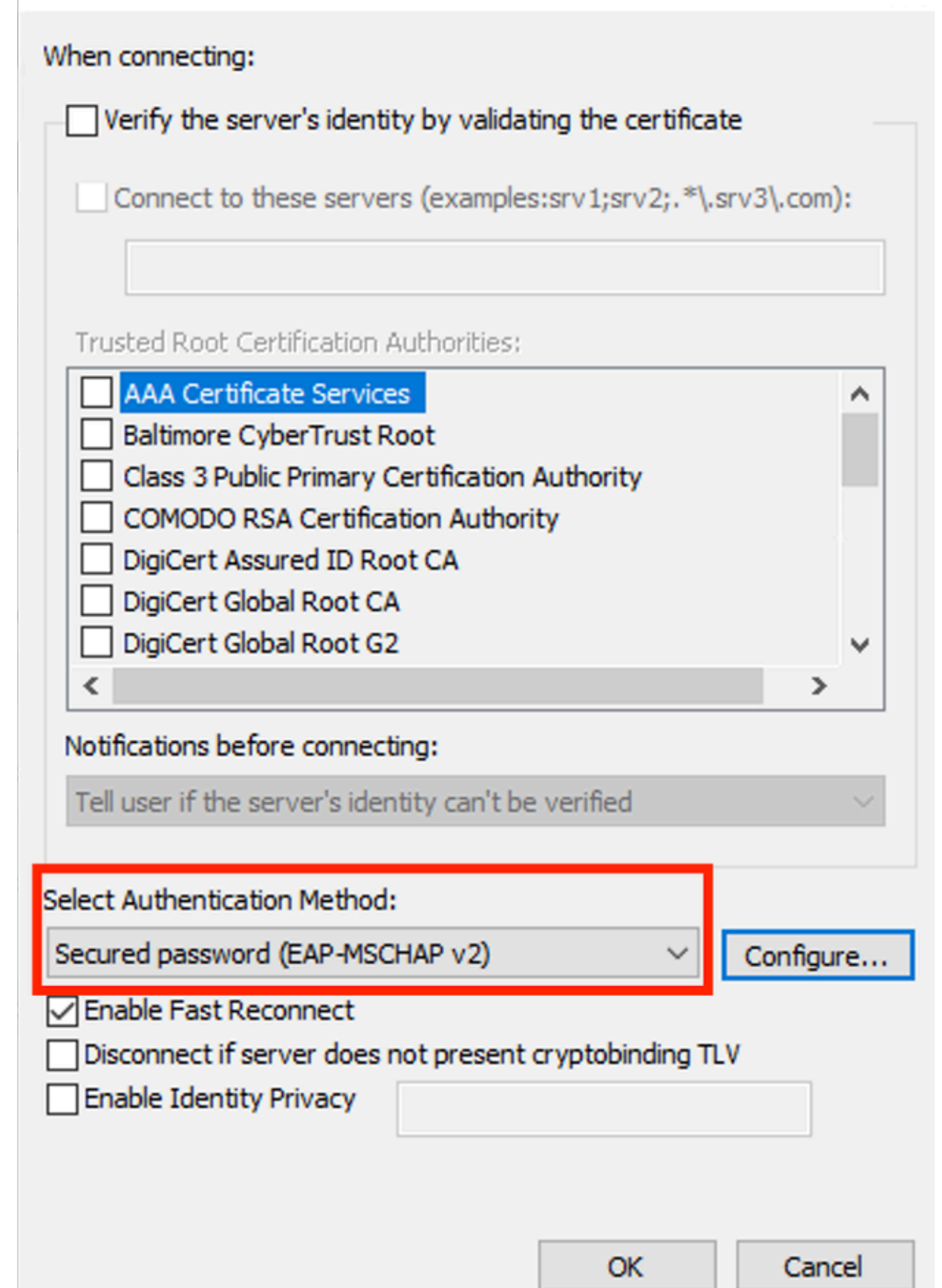

| Interface:         | GigabitEthernet0/1/0                                                   |
|--------------------|------------------------------------------------------------------------|
| IIF-ID:            | 0x08767C0D                                                             |
| MAC Address:       | 8c16.450d.f42b                                                         |
| IPv6 Address:      | Unknown                                                                |
| IPv4 Address:      | Unknown                                                                |
| User-Name:         | iseiscool < The username configured for Windows Native Supplicant      |
| Status:            | Authorized < An indication that this session was authorized by the PSN |
| Domain:            | DATA                                                                   |
| Oper host mode:    | multi-auth                                                             |
| Oper control dir:  | both                                                                   |
| Session timeout:   | N/A                                                                    |
| Common Session ID: | 22781F0A000000C83E28461                                                |
| Acct Session ID:   | 0x0000003                                                              |
| Handle:            | 0xc6000002                                                             |
| Current Policy:    | POLICY_Gi0/1/0                                                         |
|                    |                                                                        |

Local Policies:

Service Template: DEFAULT\_LINKSEC\_POLICY\_SHOULD\_SECURE (priority 150) Security Policy: Should Secure

Server Policies:

Method status list:

| Method | state                                                                  |
|--------|------------------------------------------------------------------------|
| dot1x  | Authc Success < An indication that dot1x is used for this authenticati |

Journaux ISE

Accédez à Operations > Radius > Live logs tab.

Filtrez par l'identité du nom d'utilisateur. Dans cet exemple, le nom d'utilisateur iseiscool est utilisé.

| ≡       | Cisco ISE                          |                    | Ope               | erations ·  | RADIUS    |               |            | 🛕 Evalı             | uation Mode 29 Days | ୦ ୭           | 90 ¢     |
|---------|------------------------------------|--------------------|-------------------|-------------|-----------|---------------|------------|---------------------|---------------------|---------------|----------|
| Live    | Logs Live Se                       | ssions             |                   |             |           |               |            |                     |                     |               |          |
|         |                                    |                    |                   |             |           |               |            |                     |                     |               |          |
| Misc    | onfigured Supplica                 | nts 🕕 Misc         | onfigured Network | Devices     | 0 6       | ADIUS Drops   |            | Client Stopped Res  | ponding 🕕           | Repeat Co     | ounter 🕕 |
|         | 0                                  |                    | 0                 |             |           | 1             |            | 0                   |                     | C             | )        |
|         |                                    |                    |                   |             |           |               | Refresh    | Show                |                     | Within        |          |
|         |                                    |                    |                   |             |           |               | Never      | Late                | st 20 records ~     | Last 3 hou    | urs 🗸    |
| S       | Seset Repeat Co<br>Seset Repeat Co |                    |                   |             |           |               |            |                     |                     |               | ©<br>-   |
|         | Time                               | Status             | Details F         | Repea       | Identity  | Endp          | oint ID    | Endpoint            | Authentication P    | olicy         | Authc    |
| ×       |                                    |                    |                   |             | iseiscool | × Endpo       | oint ID    | Endpoint Pr         | Authentication Poli | cy            | Autho    |
|         | Mar 28, 2024 07:04                 | 35.4 🕕             | <b>R</b> 0        | ,           | iseiscool |               |            | Unknown             | Wired >> Internal A | uthentication | Wired    |
| _       | Mar 28, 2024 07:04                 | 35.3 🔽             | •                 |             | iseiscool | 8C:16         | :45:0D:F4: | Unknown             | Wired >> Internal A | uthentication | Wired    |
| Las     | t Updated: Thu Mai                 | 28 2024 01:29:12 0 | iMT-0600 (Central | Standard    | Time)     |               |            |                     |                     | Records S     | hown: 2  |
|         |                                    |                    |                   |             |           |               |            |                     |                     |               |          |
| ISE Liv | elogs                              |                    |                   |             |           |               |            |                     |                     |               |          |
| ≡       | Cisco ISE                          |                    | Oper              | rations • I | RADIUS    |               |            | 🛕 Evalua            | ation Mode 29 Days  | Q Ø           | ,a ¢     |
| Live l  | Logs Live Ses                      | sions              |                   |             |           |               |            |                     |                     |               |          |
|         |                                    |                    |                   |             |           |               |            |                     |                     |               |          |
| Misco   | onfigured Supplicar                | nts 🕕 Misco        | onfigured Network | Devices (   | D R.      | ADIUS Drops 🤇 | D (        | Client Stopped Resp | oonding 🕕           | Repeat Co     | unter 🕕  |
|         | 0                                  |                    | 0                 |             |           | 1             |            | 0                   |                     | 0             |          |
|         |                                    |                    |                   |             |           |               | Refresh    | Show                |                     | Within        |          |
|         |                                    |                    |                   |             |           |               | Never      | ✓ Lates             | at 20 records 🗸     | Last 3 hour   | ′s ∽     |
| Ø       | ← Reset Repeat Cou                 |                    |                   |             |           |               |            |                     |                     |               |          |
|         | Authorization Poli                 | cy Authori         | z IP Address      | Ne          | etwork De | Device Port   |            | Identity Group      | Posture .           | . Server      |          |
|         |                                    |                    | IP Address        |             |           |               |            |                     |                     |               |          |
|         |                                    |                    |                   |             |           |               |            |                     |                     |               |          |

ISR1100

Gi

PSN01

Records Shown: 2

User Identity Groups:iseUsers

Last Updated: Thu Mar 28 2024 01:34:19 GMT-0600 (Central Standard Time)

PermitAcc...

Wired >> Internal ISE Users

Notez que dans cette vue rapide, les journaux en direct fournissent des informations clés :

- Horodatage de l'authentification.
- Identité utilisée.
- Adresse MAC du terminal.
- Ensemble de stratégies et stratégie d'authentification qui a été atteinte.
- Ensemble de stratégies et stratégie d'autorisation qui a été atteinte.
- Résultat du profil d'autorisation.
- Périphérique réseau qui envoie la requête Radius à ISE.
- Interface à laquelle le point d'extrémité est connecté.
- · Groupe d'identités de l'utilisateur authentifié.
- Noeud de serveur de stratégie (PSN) qui a géré l'authentification.

### Dépannage

1 - Lecture des détails du journal en direct ISE

Accédez à Operations > Radius > Live logs tab, filtrez par Auth status : Failed OU par le nom d'utilisateur utilisé OU par l'adresse MAC OU par le périphérique d'accès réseau utilisé.

Accédez à Operations > Radius > Live logs > Desired authentication > Live log details.

Sur la même page, une fois l'authentification filtrée, cliquez sur l'icône Search.

Premier scénario : l'utilisateur saisit son nom d'utilisateur avec une faute de frappe.

| ≡      | Cisco ISE               |        |         |       |                     |             | Op          | erations · RADIUS                |              |              |            |         |             |
|--------|-------------------------|--------|---------|-------|---------------------|-------------|-------------|----------------------------------|--------------|--------------|------------|---------|-------------|
| Live L | .ogs Live Session       | IS     |         |       |                     |             |             |                                  |              |              |            |         |             |
| Misco  | onfigured Supplicants 🤇 |        |         | м     | sconfigured Network | Devices 🕕   |             | RADIUS Drops                     |              |              | Cile       | ont Ste | opped Respo |
|        | 0                       |        |         |       | 0                   |             |             | 4                                |              |              |            |         | 0           |
|        |                         |        |         |       |                     |             |             |                                  |              |              |            |         | F           |
|        |                         |        |         |       |                     |             |             |                                  |              |              |            |         |             |
|        | Time                    | Status | Details | Repea | Identity            | Endpoint    | Endpoint    | Authentication Policy            | Authoriz     | Authoriz     | IP Address |         | Network De  |
|        |                         |        |         |       | Identity            | Endpoint ID | Endpoint Pr | Authentication Policy            | Authorizatic | Authorizatic | IP Address |         | Network Dev |
|        | Apr 19, 2024 11:54:53.2 |        | 1       |       |                     |             |             | Wired >> Internal Authentication | Wired        |              |            |         | ISR1100     |

Ouverture des détails du journal dynamique

Une fois les détails du journal en direct ouverts, vous pouvez voir que l'authentification a échoué et que le nom d'utilisateur utilisé est également répertorié.

| Overview              |                                         |
|-----------------------|-----------------------------------------|
| Event                 | 5400 Authentication failed              |
| Username              | iseiscoool                              |
| Endpoint Id           | <endpoint address="" mac=""></endpoint> |
| Endpoint Profile      |                                         |
| Authentication Policy | Wired >> Internal Authentication        |
| Authorization Policy  | Wired                                   |
| Authorization Result  |                                         |
|                       |                                         |

Section Présentation

Ensuite, sur le même détail de journal en direct, dans la section Détails d'authentification, il peut être trouvé la raison de l'échec, la cause première, et la résolution de l'erreur.

| Event          | 5400 Authentication failed                                                                                                    |
|----------------|----------------------------------------------------------------------------------------------------|
| Failure Reason | 22056 Subject not found in the applicable identity store(s)                                                                                                    |
| Resolution     | Check whether the subject is present in any one of the chosen<br>identity stores. Note that some identity stores may have been<br>skipped due to identity resoultion settings or if they do not<br>support the current authentication protocol. |
| Root cause     | Subject not found in the applicable identity store(s).                                                                                                    |
| Username       | iseiscoool                                                                                                    |

Détails d'authentification

Dans ce scénario, la raison de l'échec de l'authentification est que le nom d'utilisateur a une faute de frappe. Toutefois, cette même erreur serait présentée si l'utilisateur n'est pas créé dans ISE ou si ISE n'a pas pu valider que l'utilisateur existe dans d'autres magasins d'identité, par exemple, LDAP ou AD.

Section Étapes

| 15041 | Evaluating Identity Policy                                                               |
|-------|------------------------------------------------------------------------------------------|
| 15013 | Selected Identity Source - Internal Users                                                |
| 24210 | Looking up User in Internal Users IDStore - iseiscoool                                   |
| 24216 | The user is not found in the internal users identity store                               |
| 22056 | Subject not found in the applicable identity store(s)                                    |
| 22058 | The advanced option that is configured for an unknown<br>user is used                    |
| 22061 | The 'Reject' advanced option is configured in case of a<br>failed authentication request |
| 11815 | Inner EAP-MSCHAP authentication failed                                                   |
| 11520 | Prepared EAP-Failure for inner EAP method                                                |
| 22028 | Authentication failed and the advanced options are<br>ignored                            |
| 12305 | Prepared EAP-Request with another PEAP challenge                                         |
| 11006 | Returned RADIUS Access-Challenge                                                         |
| 11001 | Received RADIUS Access-Request                                                           |
| 11018 | RADIUS is re-using an existing session                                                   |
| 12304 | Extracted EAP-Response containing PEAP challenge-<br>response                            |
| 61025 | Open secure connection with TLS peer                                                     |
| 12307 | PEAP authentication failed                                                               |
| 11504 | Prepared EAP-Failure                                                                     |
| 11003 | Returned RADIUS Access-Reject                                                            |
|       |                                                                                          |

Section Étape Détails du journal en direct

La section des étapes décrit en détail le processus exécuté par ISE au cours de la conversation

#### RADIUS.

Vous pouvez trouver des informations ici comme :

- Comment la conversation a commencé.
- Processus de connexion SSL.
- La méthode EAP négociée.
- Processus de méthode EAP.

Dans cet exemple, on peut voir qu'ISE vient de vérifier les identités internes pour cette authentification. L'utilisateur est introuvable et, pour cette raison, ISE a envoyé une réponse Access-Reject.

Deuxième scénario : l'administrateur ISE a désactivé le protocole PEAP dans les protocoles Policy Set Allowed.

#### 2 - PEAP désactivé

Une fois que les détails du journal en direct de la session défaillante sont ouverts, le message d'erreur « PEAP is not allowed in the Allowed Protocols » s'affiche.

| Event          | 5400 Authentication failed                                                                                                    |
|----------------|----------------------------------------------------------------------------------------------------|
| Failure Reason | 12303 Failed to negotiate EAP because PEAP not allowed in the Allowed Protocols                                                                                                    |
| Resolution     | Ensure that the PEAP protocol is allowed by ISE in Allowed<br>Protocols.                                                                                                    |
| Root cause     | The client's supplicant sent an EAP-Response/NAK packet rejecting the previously-proposed EAP-based protocol, and requesting to use PEAP instead. However, PEAP is not allowed in Allowed Protocols. |
| Username       | iseiscool                                                                                                    |

Rapport détaillé du journal en direct

Cette erreur est facile à résoudre, la résolution est de naviguer vers Policy > Policy Elements > Authentication > Allowed Protocols. Vérifiez si l'option Allow PEAP est désactivée.

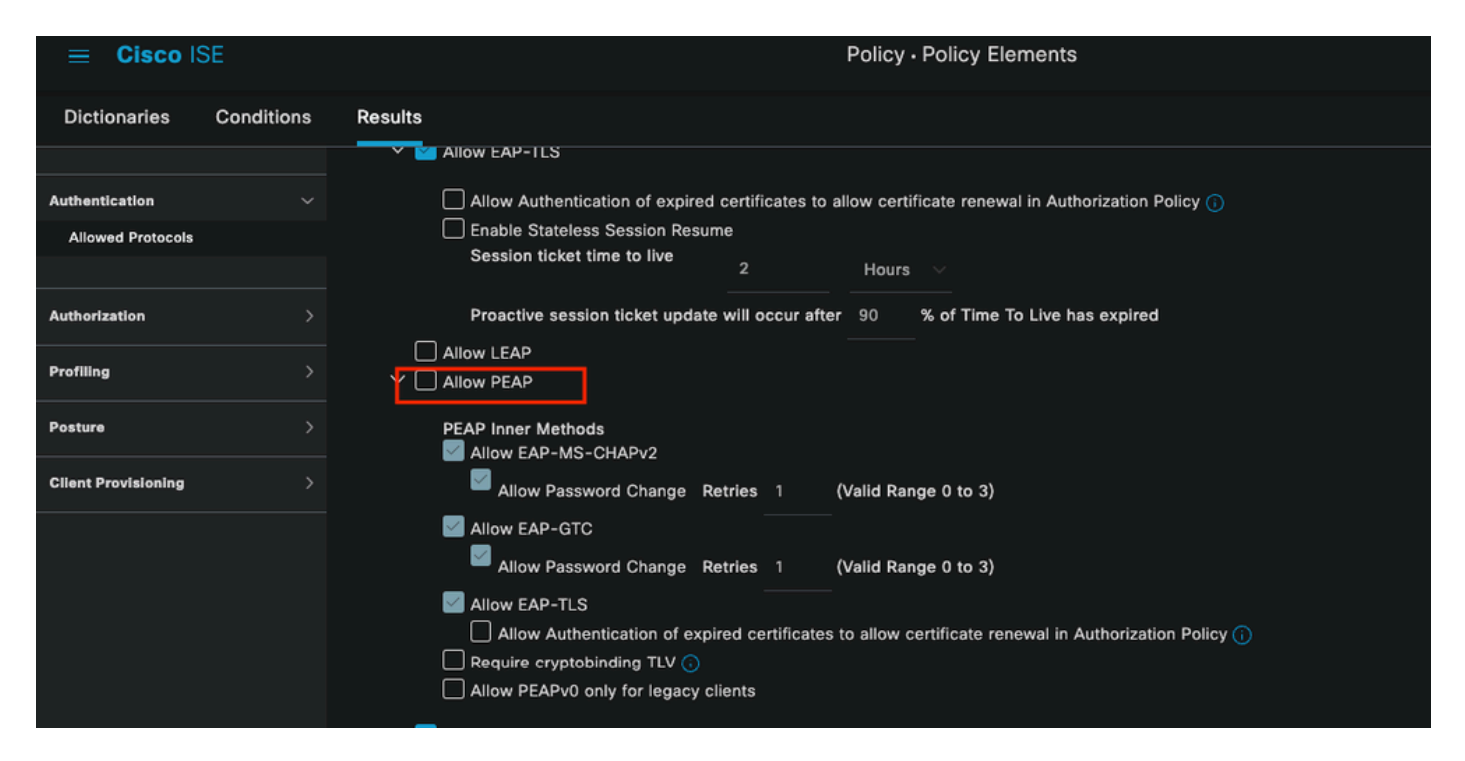

Section Protocoles autorisés

Troisième scénario : l'authentification échoue car le point d'extrémité n'approuve pas le certificat ISE.

Accédez aux détails du journal en direct. Recherchez l'enregistrement correspondant à l'échec de l'authentification et vérifiez les détails du journal en direct.

### Authentication Details

| Source Timestamp   | 2024-04-20 04:37:42.007                                                                                                    |
|--------------------|----------------------------------------------------------------------------------------------------|
| Received Timestamp | 2024-04-20 04:37:42.007                                                                                                    |
| Policy Server      | ISE PSN                                                                                                    |
| Event              | 5411 Supplicant stopped responding to ISE                                                                                                    |
| Failure Reason     | 12934 Supplicant stopped responding to ISE during PEAP tunnel establishment                                                                                                    |
| Resolution         | Check whether the proper server certificate is installed and<br>configured for EAP in the Local Certificates page (<br>Administration > System > Certificates > Local Certificates ).<br>Also ensure that the certificate authority that signed this server<br>certificate is correctly installed in client's supplicant. Check the<br>previous steps in the log for this EAP-TLS conversation for a<br>message indicating why the handshake failed. Check the<br>OpenSSLErrorMessage and OpenSSLErrorStack for more<br>information. |
| Root cause         | PEAP failed SSL/TLS handshake because the client rejected the ISE local-certificate                                                                                                    |
| Username           | iseiscool                                                                                                    |

Détails du journal en direct

Le point d'extrémité rejette le certificat utilisé pour l'établissement du tunnel PEAP.

Pour résoudre ce problème, dans le point de terminaison Windows où vous avez le problème, vérifiez que la chaîne de l'autorité de certification qui a signé le certificat ISE se trouve dans la section Windows Manage User Certificates > Trusted Root Certification Authorities OU Manage Computer Certificates > Trusted Root Certification Authorities.

Vous pouvez accéder à cette section de configuration sur votre périphérique Windows en effectuant une recherche dans la barre de recherche Windows.

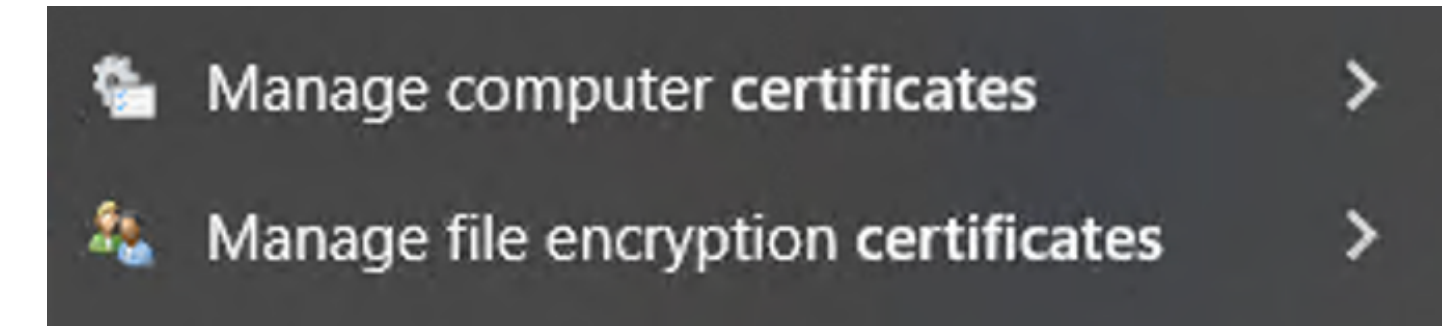

Résultats de la barre de recherche Windows

3 - Outil de vidage TCP ISE (capture de paquets)

L'analyse de la capture de paquets est essentielle lors du dépannage. Les captures de paquets ISE peuvent être effectuées directement sur tous les noeuds et sur toutes les interfaces des noeuds.

Pour accéder à cet outil, accédez à Opérations > Outils de diagnostic > Outils généraux > Dépôt TCP.

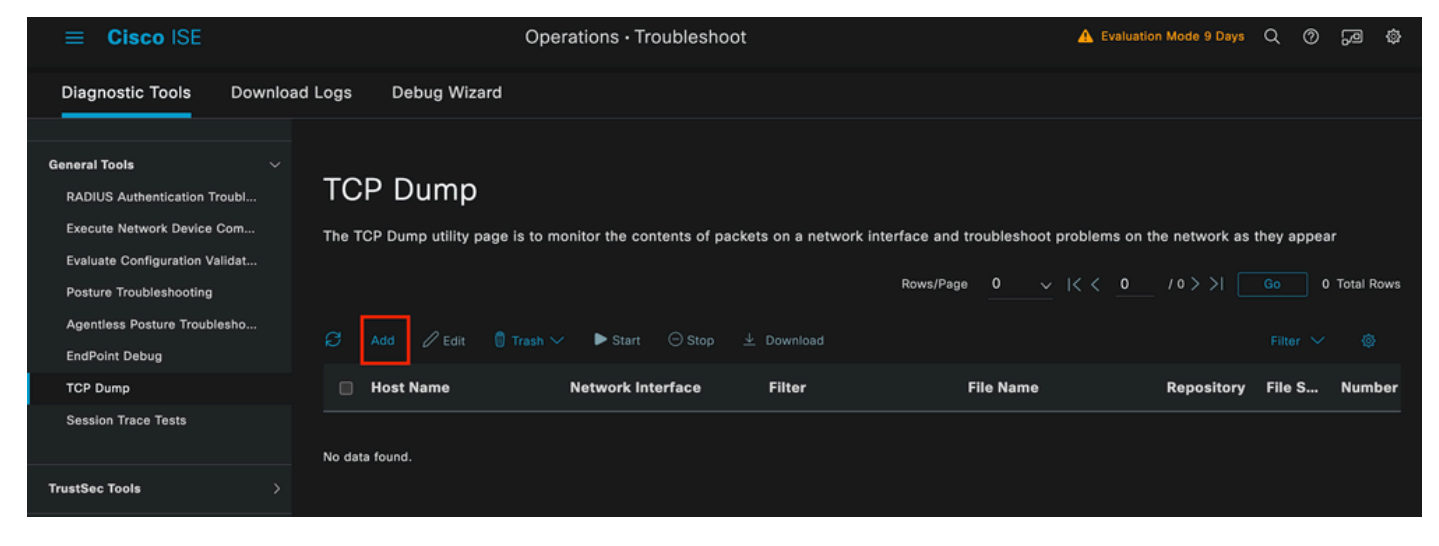

Section Dépôt TCP

Cliquez sur le bouton Add, pour commencer à configurer un pcap.

| Add TCP Dump                                      |                                                                             |
|---------------------------------------------------|-----------------------------------------------------------------------------|
| Add TCP Dump packet for monitoring on             | a network interface and troubleshoot problems on the network as they appear |
| Host Name*                                        |                                                                             |
| ISE PSN                                           | $\checkmark$                                                                |
|                                                   |                                                                             |
| Network Interface*                                |                                                                             |
|                                                   |                                                                             |
| Filter                                            |                                                                             |
| <u>o</u>                                          |                                                                             |
| E.g: ip host 10.77.122.123 and not 10.177.122.119 |                                                                             |
| File Name                                         |                                                                             |
| ISEPCAP                                           |                                                                             |

Création de vidage TCP

| Repository                | ✓ (i)      |        |      |              |
|---------------------------|------------|--------|------|--------------|
| File Size<br>10           | (i)<br>Mb  |        |      |              |
| Limit to<br>1<br>File     | (i)<br>(s) |        |      |              |
| Time Limit<br>5<br>Minute | (s)        |        |      |              |
| Promiscuous Mode          |            | Cancel | Save | Save and Run |

Section Dépôt TCP

Pour créer un pcap dans ISE, voici les données que vous devez saisir :

- Sélectionnez le noeud dans lequel vous devez prendre le pcap.
- Sélectionnez l'interface de noeud ISE utilisée pour le pcap.
- Si vous avez besoin de capturer un certain trafic, utilisez les filtres, ISE vous fournit quelques exemples.
- Nommez le pcap. Dans ce scénario, nous avons utilisé ISEPCAP.
- Sélectionnez le référentiel, si aucun référentiel n'est sélectionné, la capture est enregistrée sur le disque local ISE et peut être téléchargée depuis l'interface utilisateur graphique.
- En outre, si nécessaire, modifiez la taille du fichier pcap.
- Si nécessaire, utilisez plus d'1 fichier, de sorte que si la pcap dépasse la taille du fichier, un nouveau fichier est créé par la suite.
- Prolongez le temps de capture du trafic pour le pcap si nécessaire.

Enfin, cliquez sur le bouton Save.

| тс    | P Dump                       |                              |                              |                       |                       |            |             |            |                   |                 |
|-------|------------------------------|------------------------------|------------------------------|-----------------------|-----------------------|------------|-------------|------------|-------------------|-----------------|
| The T | CP Dump utility page is to m | onitor the contents of packe | ts on a network interface an | d troubleshoot proble | ems on the network as | they appea | r           |            |                   |                 |
| ø     |                              | Start Stop                   |                              |                       |                       |            | Rows/Page 1 |            | <u>1</u> /1> >  [ | Go 1 Total Rows |
|       | Host Name                    | Network Interface            | Filter                       | File Name             | Repository            | File S     | Number of   | Time Limit | Promiscuous M     | ① Status        |
|       | ISE PSN                      | GigabitEthernet 0 [Up, Run   |                              | ISEPCAP               |                       | 10         |             |            | false             | NEW             |
|       |                              |                              |                              |                       |                       |            |             |            |                   |                 |

Section Dépôt TCP

Une fois prêt, sélectionnez le pcap, puis cliquez sur le bouton Start.

Une fois que vous avez cliqué sur Start, la colonne Status passe à l'état RUNNING.

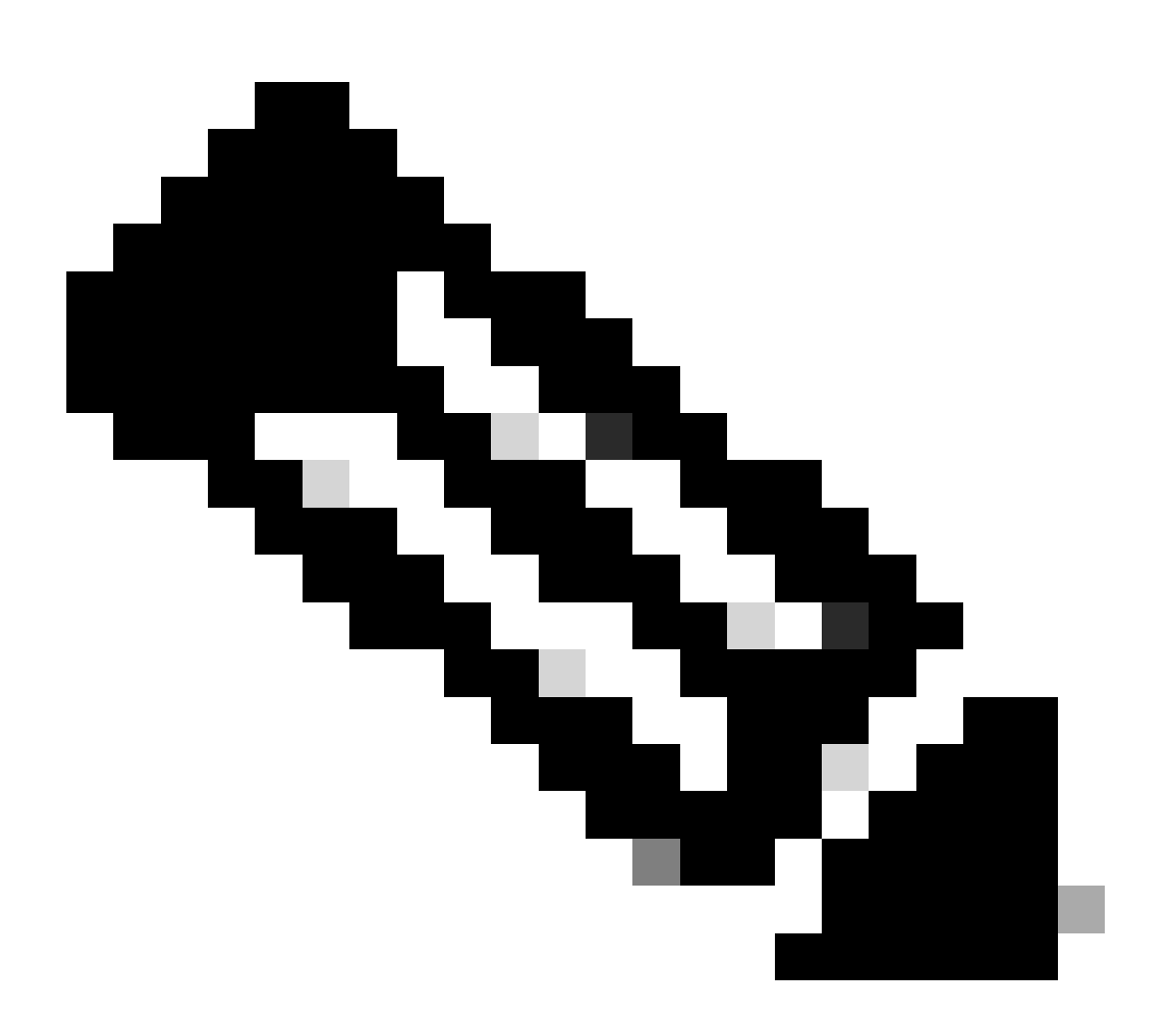

Remarque : lorsque le PCAP est à l'état EN COURS D'EXÉCUTION, répliquez le scénario défaillant ou le comportement à capturer. Une fois terminé, les détails de la conversation RADIUS, sont visibles dans le PCAP.

Une fois que les données dont vous avez besoin sont capturées pendant que le PCAP est en cours d'exécution, terminez la collecte pcap. Sélectionnez-la à nouveau et cliquez sur Stop.

#### 3 - 1 rapports ISE

Si une analyse plus approfondie est nécessaire, ISE propose des rapports utiles pour analyser les événements passés.

Pour les trouver, accédez à Operations > Reports > Reports > Endpoints and Users

| ≡ Cisco ISE           | Operation                                                                 | s · Reports      |         |           |
|-----------------------|---------------------------------------------------------------------------|------------------|---------|-----------|
| Export Summary        | RADIUS Authenti                                                           |                  |         |           |
| My Reports >          | From 2024-04-14 00:00:00.0 To 2024-0<br>Reports exported in last 7 days 0 | 04-21 20:14:56.0 |         |           |
| Reports               |                                                                           |                  |         |           |
| Audit >               |                                                                           |                  |         |           |
| Device Administration | Logged At                                                                 | RADIUS Status    | Details | Identity  |
| Diagnostics >         | X Last 7 Dave XX                                                          | ~                |         | Identity  |
| Endpoints and Users   |                                                                           |                  |         |           |
| Guest >               | 2024-04-20 05:10:59.176                                                   |                  | G       | iseiscool |
| Threat Centric NAC >  | 2024-04-20 05:00:59.153                                                   |                  | G       | iseiscool |
| TrustSec >            | 2024-04-20 04:50:59.135                                                   |                  | ĉ       | iseiscool |
| Scheduled Reports     | 2024-04-20 04:40:59.097                                                   |                  | 6       | iseiscool |
|                       |                                                                           |                  |         |           |

Section Rapports ISE

# Endpoints and Users

Agentless Posture Authentication Summary Client Provisioning Current Active Sessions Endpoint & Logical Profi... Endpoint Scripts Provisi... External Mobile Device ... Manual Certificate Provi...

PassiveID

: dans le déploiement utilisé pour ce document, un seul PSN a été utilisé ; toutefois, pour les déploiements plus importants, ces données sont utiles pour voir si l'équilibrage de charge est nécessaire.

| Authentications By ISE Server |        |        |       |            |                        |             |                          |  |
|-------------------------------|--------|--------|-------|------------|------------------------|-------------|--------------------------|--|
| 0 Server                      | Passed | Falled | Total | Failed (%) | Avg Response Time (ms) |             | Peak Response Time (ms)  |  |
| ISE PSN                       |        |        |       | 55.56      | 123.43                 |             | 2146                     |  |
|                               |        |        |       |            | R                      | tows/Page 1 | < < _1 > >  1 Total Rows |  |

Authentifications par serveur ISE

### 4 - Alarmes ISE

Sous le tableau de bord ISE, la section Alarmes affiche les problèmes de déploiement.

Voici plusieurs alarmes ISE qui facilitent le dépannage.

NAD inconnu - Cette alarme est affichée lorsqu'un périphérique réseau authentifie un point d'extrémité et atteint ISE. Mais ISE ne lui fait pas confiance et il abandonne la connexion RADIUS. Les raisons les plus courantes sont que le périphérique réseau n'est pas créé ou que l'adresse IP utilisée par le périphérique réseau n'est pas la même que celle enregistrée par ISE.

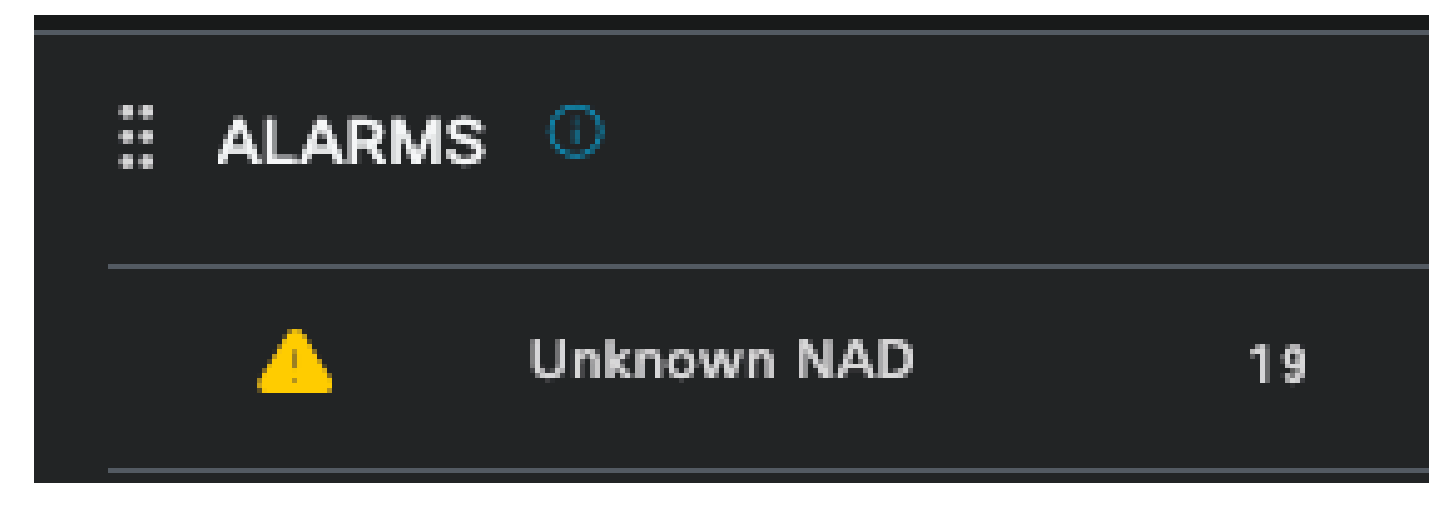

NAD inconnu

Le demandeur a cessé de répondre — Cette alarme se produit lorsqu'il y a un problème avec la communication du demandeur, la plupart du temps est due à une mauvaise configuration dans le demandeur qui doit être vérifiée et examinée du côté du point d'extrémité.

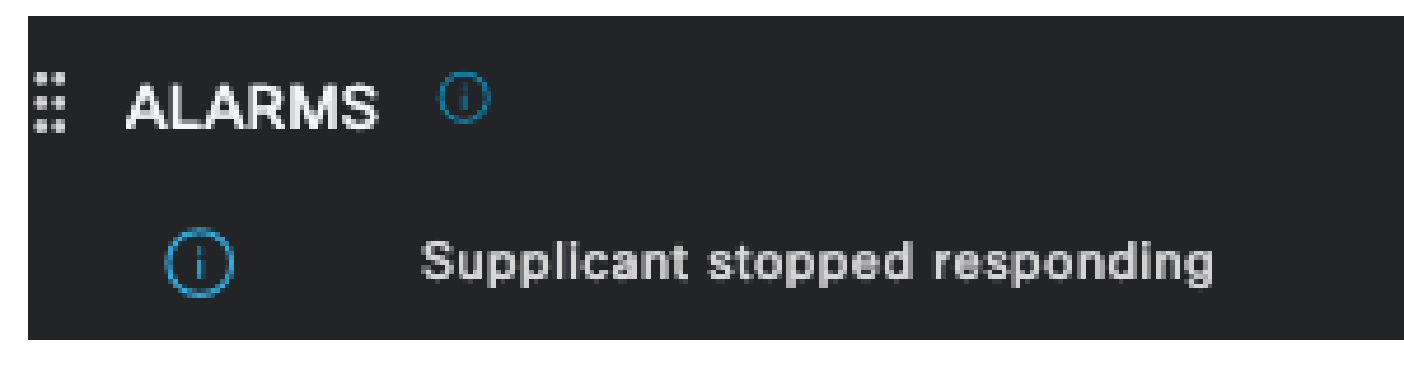

Le demandeur ne répond plus

Problèmes détectés par l'outil de diagnostic Active Directory — Lorsqu'Active Directory est utilisé pour valider l'identité de l'utilisateur, s'il commence à rencontrer des problèmes avec le processus de communication ou si la connexion est interrompue, cette alarme s'affiche. Ensuite, vous réaliserez pourquoi les authentifications indiquant que l'identité existe sur AD échouent.

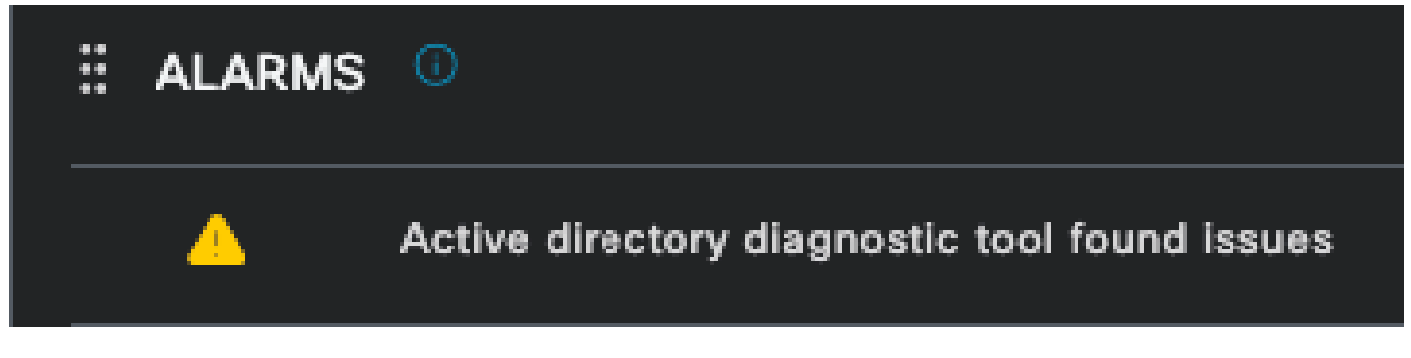

Échec des diagnostics AD

Échec du COA (changement d'autorisation) — Plusieurs flux dans ISE utilisent CoA, cette alarme vous informe si des problèmes ont été rencontrés lors de la communication du port CoA à un périphérique réseau.

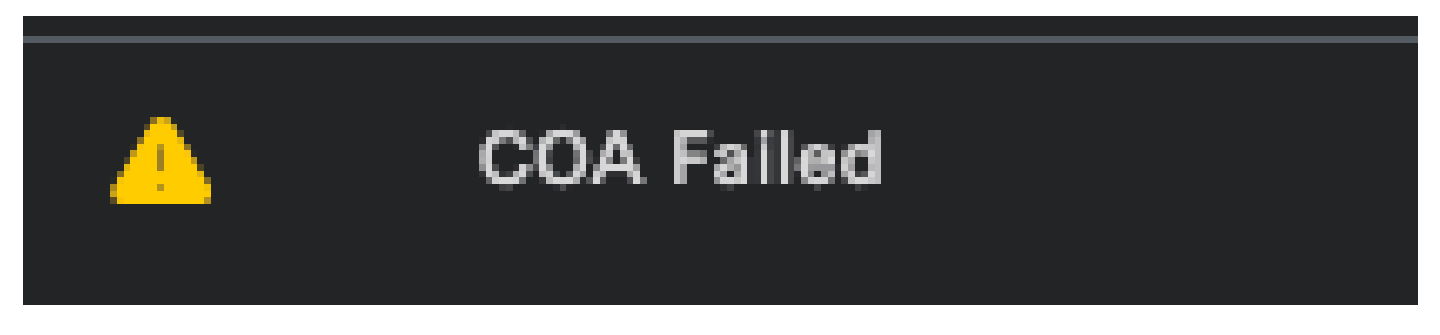

Échec de Coa

5 - Configuration du débogage ISE et collecte des journaux

Pour continuer avec les détails du processus d'authentification, vous devez activer les composants suivants dans DEBUG pour les problèmes mab et dot1x :

Problème : dot1x/mab

Attributs à définir au niveau de débogage.

- runtime-AAA (prt-server.log)
- nsf (ise-psc.log)
- nsf-session (ise-psc.log)

Pour activer les composants au niveau DEBUG, il est d'abord nécessaire d'identifier le PSN qui reçoit l'authentification qui échoue ou qui doit être examiné. Vous pouvez obtenir ces informations à partir des journaux en direct. Ensuite, vous devez accéder au menu ISE > Troubleshoot > Debug Wizard > Debug Log Configuration > Select the PSN > Cliquez sur le bouton Edit.

Le menu suivant s'affiche. Cliquez sur l'icône de filtre :

| Deb    | Debug Level Configuration |           |                                               |                  |     |  |  |  |
|--------|---------------------------|-----------|-----------------------------------------------|------------------|-----|--|--|--|
|        |                           |           |                                               |                  | Ø   |  |  |  |
| 0 Edit | Seset to Default          |           |                                               |                  | ~ 7 |  |  |  |
|        | Component Name            | Log Level | Description                                   | Log file Name    |     |  |  |  |
| 0      | accessfilter              | INFO      | RBAC resource access filter                   | ise-psc.log      |     |  |  |  |
| 0      | Active Directory          | WARN      | Active Directory client internal messages     | ad_agent.log     |     |  |  |  |
| 0      | admin-ca                  | INFO      | CA Service admin messages                     | ise-psc.log      |     |  |  |  |
| 0      | admin-infra               | INFO      | infrastructure action messages                | ise-psc.log      |     |  |  |  |
| 0      | admin-license             | INFO      | License admin messages                        | ise-psc.log      |     |  |  |  |
| 0      | ai-analytics              | INFO      | Al Analytics                                  | ai-analytics.log |     |  |  |  |
| 0      | anc                       | INFO      | Adaptive Network Control (ANC) debug messages | ise-psc.log      |     |  |  |  |
| 0      | api-gateway               | INFO      | API Gateway native objects logs               | api-gateway.log  |     |  |  |  |
| 0      | apiservice                | INFO      | ISE API Service logs                          | api-service.log  |     |  |  |  |
| 0      | bootstrap-wizard          | INFO      | Bootstrap wizard messages                     | ise-psc.log      |     |  |  |  |
| 0      | ca-service                | INFO      | CA Service messages                           | caservice.log    |     |  |  |  |

Configuration du journal de débogage

Dans la colonne Nom du composant, recherchez les attributs répertoriés précédemment. Sélectionnez chaque niveau de journal et changez-le en DEBUG. Enregistrez les modifications.

| Debug Level Configuration |                    |           |                                           |                 |              |  |  |  |
|---------------------------|--------------------|-----------|-------------------------------------------|-----------------|--------------|--|--|--|
| 🖉 Edit                    | ← Reset to Default |           |                                           | c               | Quick Filter |  |  |  |
|                           | Component Name     | Log Level | Description                               | Log file Name   |              |  |  |  |
|                           | runtim $	imes$     |           |                                           |                 |              |  |  |  |
| •                         | runtime-AAA        | WARN      | AAA runtime messages (prrt)               | prrt-server.log |              |  |  |  |
|                           | runtime-config     | OFF       | AAA runtime configuration Save Cancel     | prrt-server.log |              |  |  |  |
|                           | runtime-logging    | FATAL     | customer logs center messages (prrt)      | prrt-server.log |              |  |  |  |
|                           | va-runtime         | ERROR     | Vulnerability Assessment Runtime messages | varuntime.log   |              |  |  |  |
|                           |                    | WARN      |                                           |                 |              |  |  |  |
|                           |                    | INFO      |                                           |                 |              |  |  |  |
|                           |                    | DEBUG     |                                           |                 |              |  |  |  |
|                           |                    | TRACE     |                                           |                 |              |  |  |  |

Configuration du composant AAA d'exécution

Une fois que vous avez terminé la configuration de chaque composant, filtrez-les avec DEBUG afin de voir si tous les composants ont été correctement configurés.

| Debug Level Configuration |                    |               |                                                       |                        |          |  |  |  |  |  |
|---------------------------|--------------------|---------------|-------------------------------------------------------|------------------------|----------|--|--|--|--|--|
|                           |                    |               |                                                       |                        |          |  |  |  |  |  |
| 🖉 Edit                    | ← Reset to Default |               |                                                       | Quick Filter $ 	imes $ | $\nabla$ |  |  |  |  |  |
|                           | Component Name     | Log Level     | Description                                           | Log file Name          |          |  |  |  |  |  |
|                           |                    | debug $	imes$ |                                                       |                        |          |  |  |  |  |  |
|                           | nsf                | DEBUG         | NSF related messages                                  | ise-psc.log            |          |  |  |  |  |  |
|                           | nsf-session        | DEBUG         | Session cache messages                                | ise-psc.log            |          |  |  |  |  |  |
|                           | prrt-JNI           | DEBUG         | prrt policy decision request processing layer related | prrt-management.log    |          |  |  |  |  |  |
|                           | runtime-AAA        | DEBUG         | AAA runtime messages (prrt)                           | prrt-server.log        |          |  |  |  |  |  |
|                           |                    |               |                                                       |                        |          |  |  |  |  |  |

Configuration du journal de débogage

Si vous devez analyser immédiatement les journaux, vous pouvez les télécharger en naviguant vers le chemin ISE Menu > Operations > Troubleshoot > Download Logs > Appliance node list > PSN et en activant DEBUGS > Debug Logs.

Dans ce cas, vous devez télécharger pour les problèmes dot1x et mab dans prrt-server.log et isepsc.log. Le journal que vous devez télécharger est celui avec la date de votre dernier test.

Cliquez simplement sur le fichier journal affiché dans cette image et téléchargez-le (affiché en

#### bleu).

| Support Bundle Debug Logs                                  |                          |                             |        |
|------------------------------------------------------------|--------------------------|-----------------------------|--------|
| <mark>।</mark> Delete ⊭ <sup>⊅</sup> Expand All ⊰ ⊱Collap: | se All                   |                             |        |
| Debug Log Type                                             | Log File                 | Description                 | Size   |
| ∨ ise-psc (16) (111 MB)                                    |                          |                             |        |
|                                                            | ise-psc (all logs)       | Main ise debug log messages | 111 MB |
|                                                            | ise-psc.log              |                             | 5.8 MB |
|                                                            | ise-psc.log.2024-04-03-1 |                             | 7.0 MB |
|                                                            | ise-psc.log.2024-04-04-1 |                             | 6.9 MB |
|                                                            | ise-psc.log.2024-04-05-1 |                             | 6.9 MB |
|                                                            | ise-psc.log.2024-04-06-1 |                             | 7.0 MB |
|                                                            | ise-psc.log.2024-04-07-1 |                             | 6.9 MB |
|                                                            | ise-psc.log.2024-04-08-1 |                             | 6.9 MB |
|                                                            | ise-psc.log.2024-04-09-1 |                             | 7.6 MB |
|                                                            | ise-psc.log.2024-04-10-1 |                             | 8.0 MB |

Journaux de débogage du noeud PSN

| Suppo | rt Bundle   | Debug Logs              |                        |                                                                   |                        |
|-------|-------------|-------------------------|------------------------|-------------------------------------------------------------------|------------------------|
| Del   | lete 🖉      | <sup>a</sup> Expand All | ⊰ ⊱Collapse All        |                                                                   |                        |
|       | Debug Log   | ј Туре                  | Log File               | Description                                                       | Size                   |
|       |             |                         |                        |                                                                   |                        |
|       | ∨ prrt-serv | er (1) (7.8 MB)         |                        |                                                                   |                        |
|       |             |                         | prrt-server (all logs) | Protocol Runtime runtime configu<br>debug and customer logs messa | ıration, 7.8 MB<br>ges |
|       |             |                         | prrt-server.log        |                                                                   | 7.8 MB                 |
|       | > pxcloud ( | 4) (20 KB)              |                        |                                                                   |                        |

Section Journaux de débogage

#### 6 - Débogage ISE par terminal

Il existe également une autre option pour obtenir les journaux DEBUG, par journaux de débogage de point de terminaison basés sur l'adresse MAC ou IP. Vous pouvez utiliser l'outil ISE Endpoint Debug.

Accédez au menu ISE > Operations > Troubleshoot > Diagnostic Tools > General Tools > Endpoint Debug.

| ≡ Cisco ISE                                                |                            | Operations • Troubleshoot |               | 🔺 Eval             | uation Mode 8 Days | ۵ | 0 | ,ø ( | ٩ |
|------------------------------------------------------------|----------------------------|---------------------------|---------------|--------------------|--------------------|---|---|------|---|
| Diagnostic Tools Download                                  | d Logs Debug Wizard        |                           |               |                    |                    |   |   |      |   |
| General Tools                                              | Endpoint Debug             |                           |               |                    |                    |   |   |      |   |
| RADIUS Authentication Troubl<br>Execute Network Device Com |                            |                           |               |                    |                    |   |   |      |   |
| Evaluate Configuration Validat                             | Status:                    | E Stopped Start           |               |                    |                    |   |   |      |   |
| Agentiess Posture Troublesho                               | MAC Address O IP           | 8C:16:45:0D:F4:2B         |               |                    |                    |   |   |      |   |
| EndPoint Debug<br>TCP Dump                                 | Automatic disable after    | 10 Minutes (i)            |               |                    |                    |   |   |      |   |
| Session Trace Tests                                        |                            |                           |               | Selected & Total & |                    |   |   |      |   |
| TrustSec Tools >                                           | 🍵 Delete Files 🛛 📿 Refresh |                           |               | Selected 0 Total 0 |                    |   |   |      |   |
|                                                            | File Name                  | ∧ Host Name               | Modified Date | Size (Bytes)       |                    |   |   |      |   |
|                                                            |                            | No data avail             | able          |                    |                    |   |   |      |   |

Débogage des terminaux

Saisissez ensuite les informations de point de terminaison souhaitées pour commencer la capture des journaux. Cliquez sur Démarrer.

| Endpoint Debug             |                   |               |                    |
|----------------------------|-------------------|---------------|--------------------|
| Status:                    | Processing Stor   | p             |                    |
| MAC Address IP             | 8C:16:45:0D:F4:2B | Ū             |                    |
| Automatic disable after    | 10 Minutes 🕡      |               |                    |
|                            |                   |               | Selected 0 Total 1 |
| 📋 Delete Files 🛛 🛱 Refresh |                   |               |                    |
| File Name                  | ∧ Host Name       | Modified Date | Size (Bytes)       |
| 8c-16-45-0d-f4-2b          | ISE PSN           | Apr 22 21:15  | 40441              |
|                            |                   |               |                    |

Cliquez ensuite sur Continue dans le message d'avertissement.

Débogage des terminaux

Une fois les informations capturées, cliquez sur Stop.

Cliquez sur le nom de fichier affiché en bleu. dans cette image.

| 📋 Delete | Files 📿 Refresh   |           |               | Selected 1 Total 1 |  |
|----------|-------------------|-----------|---------------|--------------------|--|
|          | File Name         | Host Name | Modified Date | Size (Bytes)       |  |
|          | 8c-16-45-0d-f4-2b | ISE PSN   | Apr 22 21:17  | 67959712           |  |

Débogage des terminaux

Vous devez pouvoir voir les journaux d'authentification avec les journaux DEBUG sans les activer directement à partir de la configuration du journal de débogage.

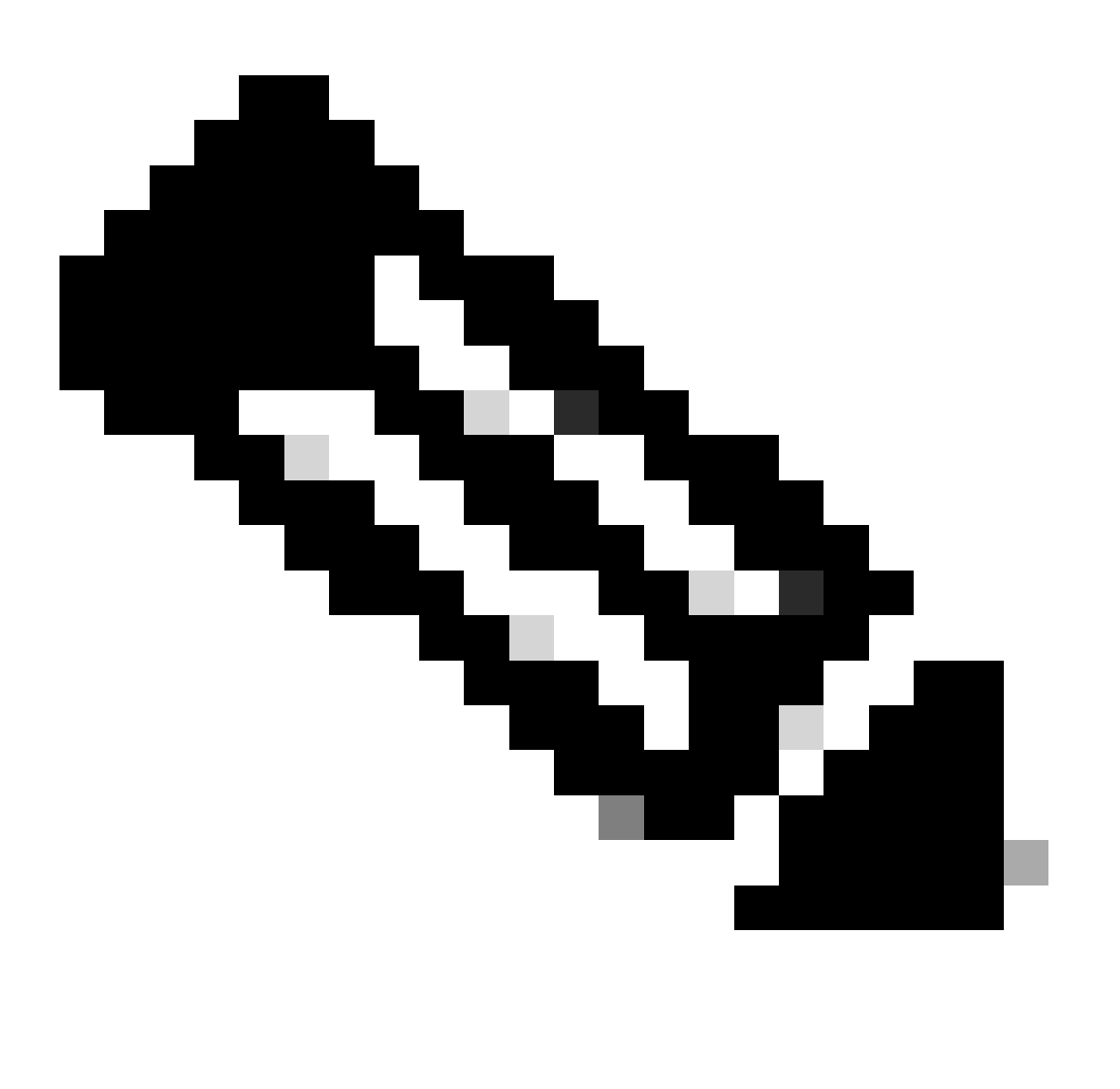

Remarque : comme certains éléments peuvent être omis dans la sortie de débogage du point de terminaison, vous obtiendrez un fichier journal plus complet en le générant avec la configuration du journal de débogage et en téléchargeant tous les journaux requis à partir de n'importe quel fichier dont vous avez besoin. Comme expliqué dans la section précédente Configuration du débogage ISE et collecte de journaux.

#### 7 - Déchiffrer les paquets RADIUS

Les paquets Radius ne sont pas chiffrés, sauf pour le champ de mot de passe utilisateur. Cependant, vous devez vérifier le mot de passe envoyé. Vous pouvez voir le paquet envoyé par l'utilisateur en naviguant vers Wireshark > Preferences > Protocols > RADIUS et puis ajoutez la clé partagée RADIUS utilisée par ISE et le périphérique réseau. Ensuite, les paquets RADIUS sont affichés déchiffrés.

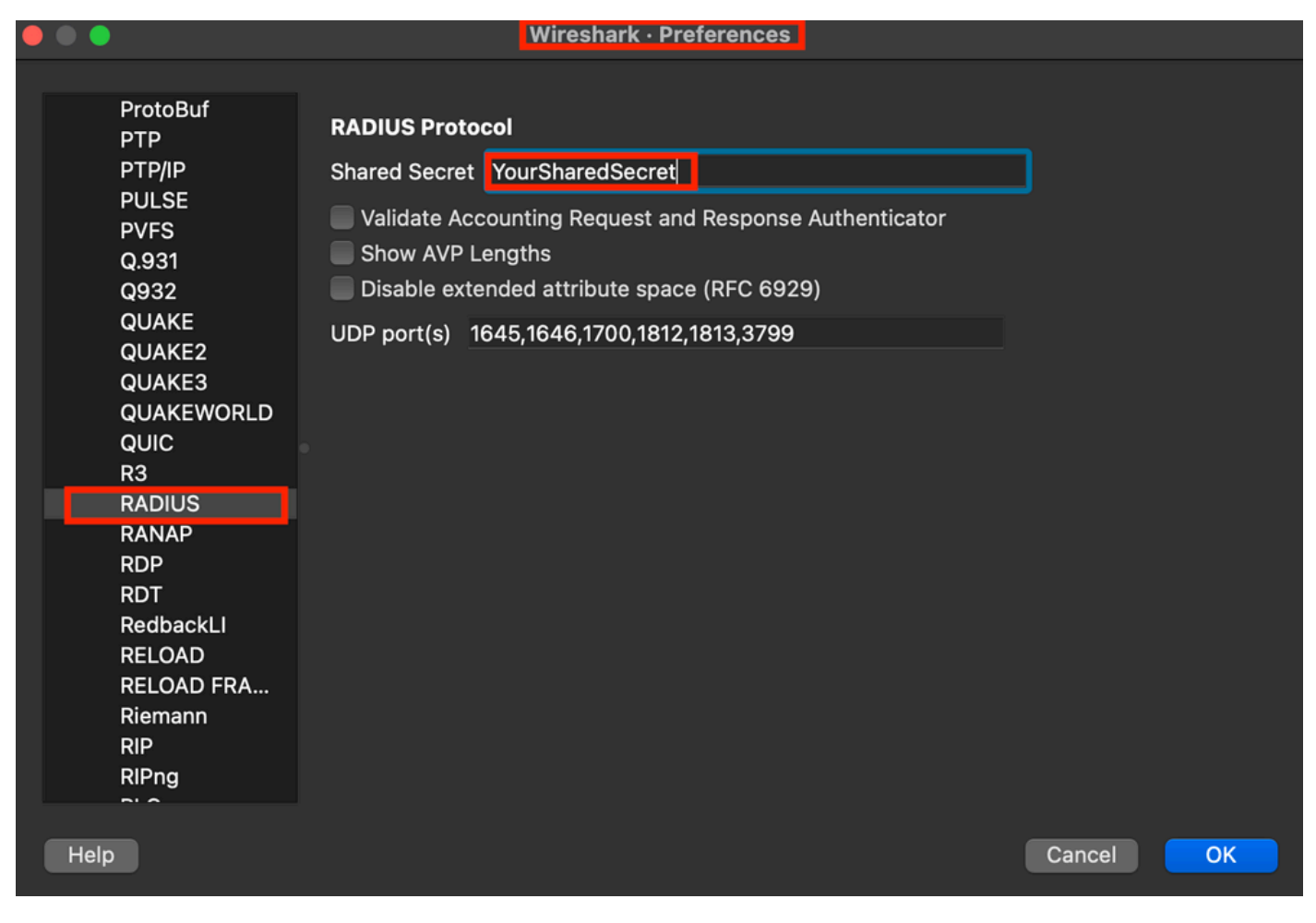

Options de rayon Wireshark

8 - Commandes de dépannage des périphériques réseau

La commande suivante vous aide à résoudre les problèmes sur le routeur ISR 1100 ou le périphérique NAD filaire.

8 - 1 Pour voir si le serveur AAA ou ISE est disponible et accessible à partir du périphérique réseau, utilisez la commande show aaa servers.

Router>show aaa servers

RADIUS: id 1, priority 1, host 10.88.240.80, auth-port 1645, acct-port 1646, hostname State: current UP, duration 2876s, previous duration 0s Dead: total time 0s, count 0

Platform State from SMD: current UP, duration 2876s, previous duration Os SMD Platform Dead: total time Os, count O

Platform State from WNCD (1) : current UP, duration 3015s, previous duration 0s Platform State from WNCD (2) : current UP, duration 3015s, previous duration 0s Platform State from WNCD (3) : current UP, duration 3015s, previous duration 0s Platform State from WNCD (4) : current UP, duration 3015s, previous duration 0s Platform State from WNCD (5) : current UP, duration 3015s, previous duration Os Platform State from WNCD (6) : current UP, duration 3015s, previous duration Os Platform State from WNCD (7) : current UP, duration 3015s, previous duration Os Platform State from WNCD (8) : current UP, duration 3015s, previous duration Os WNCD Platform Dead: total time Os, count OUP Quarantined: No Authen: request 11, timeouts 0, failover 0, retransmission 0 Response: accept 1, reject 0, challenge 10 Response: unexpected 0, server error 0, incorrect 0, time 33ms Transaction: success 11, failure 0 Throttled: transaction 0, timeout 0, failure 0 Malformed responses: 0 Bad authenticators: 0 Dot1x transactions: Response: total responses: 11, avg response time: 33ms Transaction: timeouts 0, failover 0 Transaction: total 1, success 1, failure 0 MAC auth transactions: Response: total responses: 0, avg response time: Oms Transaction: timeouts 0, failover 0 Transaction: total 0, success 0, failure 0 Author: request 0, timeouts 0, failover 0, retransmission 0 Response: accept 0, reject 0, challenge 0 Response: unexpected 0, server error 0, incorrect 0, time Oms Transaction: success 0, failure 0 Throttled: transaction 0, timeout 0, failure 0 Malformed responses: 0 Bad authenticators: 0 MAC author transactions: Response: total responses: 0, avg response time: Oms Transaction: timeouts 0, failover 0 Transaction: total 0, success 0, failure 0 Account: request 6, timeouts 4, failover 0, retransmission 3 Request: start 1, interim 0, stop 0 Response: start 1, interim 0, stop 0 Response: unexpected 0, server error 0, incorrect 0, time 27ms Transaction: success 2, failure 1 Throttled: transaction 0, timeout 0, failure 0 Malformed responses: 0 Bad authenticators: 0 Elapsed time since counters last cleared: 47m Estimated Outstanding Access Transactions: 0 Estimated Outstanding Accounting Transactions: 0 Estimated Throttled Access Transactions: 0 Estimated Throttled Accounting Transactions: 0 Maximum Throttled Transactions: access 0, accounting 0

```
Consecutive Response Failures: total 0

SMD Platform : max 0, current 0 total 0

WNCD Platform: max 0, current 0 total 0

IOSD Platform : max 0, current 0 total 0

Consecutive Timeouts: total 3

SMD Platform : max 0, current 0 total 0

WNCD Platform: max 0, current 0 total 0

IOSD Platform : max 3, current 0 total 3

Requests per minute past 24 hours:

high - 0 hours, 47 minutes ago: 4

low - 0 hours, 45 minutes ago: 0

average: 0
```

```
Router>
```

8-2 Pour afficher l'état du port, les détails, les listes de contrôle d'accès appliquées à la session, la méthode d'authentification et des informations plus utiles, utilisez la commande show authentication sessions interface <interface where the laptop is attached> details.

Router#show authentication sessions interface gigabitEthernet 0/1/0 details Interface: GigabitEthernet0/1/0 IIF-ID: 0x01D9BEFB MAC Address: 8c16.450d.f42b IPv6 Address: Unknown IPv4 Address: Unknown User-Name: iseiscool Status: Authorized Domain: DATA Oper host mode: multi-auth Oper control dir: both Session timeout: N/A Common Session ID: 22781F0A000000C0777AECD Acct Session ID: 0x0000003 Handle: 0x0a000002 Current Policy: POLICY\_Gi0/1/0

Local Policies: Service Template: DEFAULT\_LINKSEC\_POLICY\_SHOULD\_SECURE (priority 150) Security Policy: Should Secure

Server Policies:

Method status list: Method State dot1x Authc Success

Router#

8-3 Pour vérifier que vous disposez de toutes les commandes requises pour aaa dans la configuration globale, exécutez la commande show running-config aaa.

```
Router#sh run aaa
1
aaa authentication dot1x default group ISE-CLUSTER
aaa authorization network default group ISE-CLUSTER
aaa accounting system default start-stop group ISE-CLUSTER
aaa accounting dot1x default start-stop group ISE-CLUSTER
aaa server radius dynamic-author
client <A.B.C.D> server-key Cisc0123
1
1
radius server COHVSRADISE01-NEW
address ipv4 <A.B.C.D> auth-port 1645 acct-port 1646
timeout 15
key Cisc0123
1
aaa group server radius ISE-CLUSTER
server name COHVSRADISE01-NEW
1
!
1
aaa new-model
aaa session-id common
I
!
```

```
Router#
```

8-4 Une autre commande utile est test aaa group radius server <A.B.C.D> iseiscool VainillaISE97 legacy.

Router#test aaa group radius server <A.B.C.D> iseiscool VainillaISE97 legacy User was successfully authenticated.

Router#

#### 9 - Débogages relatifs aux périphériques réseau

- debug dot1x all Affiche tous les messages EAP dot1x
- debug aaa authentication Affiche les informations de débogage d'authentification des applications AAA
- debug aaa authorization Affiche les informations de débogage pour l'autorisation AAA
- debug radius authentication Fournit des informations détaillées sur les activités au niveau du protocole uniquement pour l'authentification
- debug radius Fournit des informations détaillées sur les activités au niveau du protocole

### Informations connexes

<u>Assistance technique de Cisco et téléchargements</u>

### À propos de cette traduction

Cisco a traduit ce document en traduction automatisée vérifiée par une personne dans le cadre d'un service mondial permettant à nos utilisateurs d'obtenir le contenu d'assistance dans leur propre langue.

Il convient cependant de noter que même la meilleure traduction automatisée ne sera pas aussi précise que celle fournie par un traducteur professionnel.